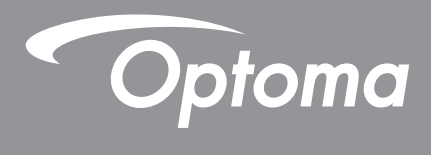

# **Projecteur DLP®**

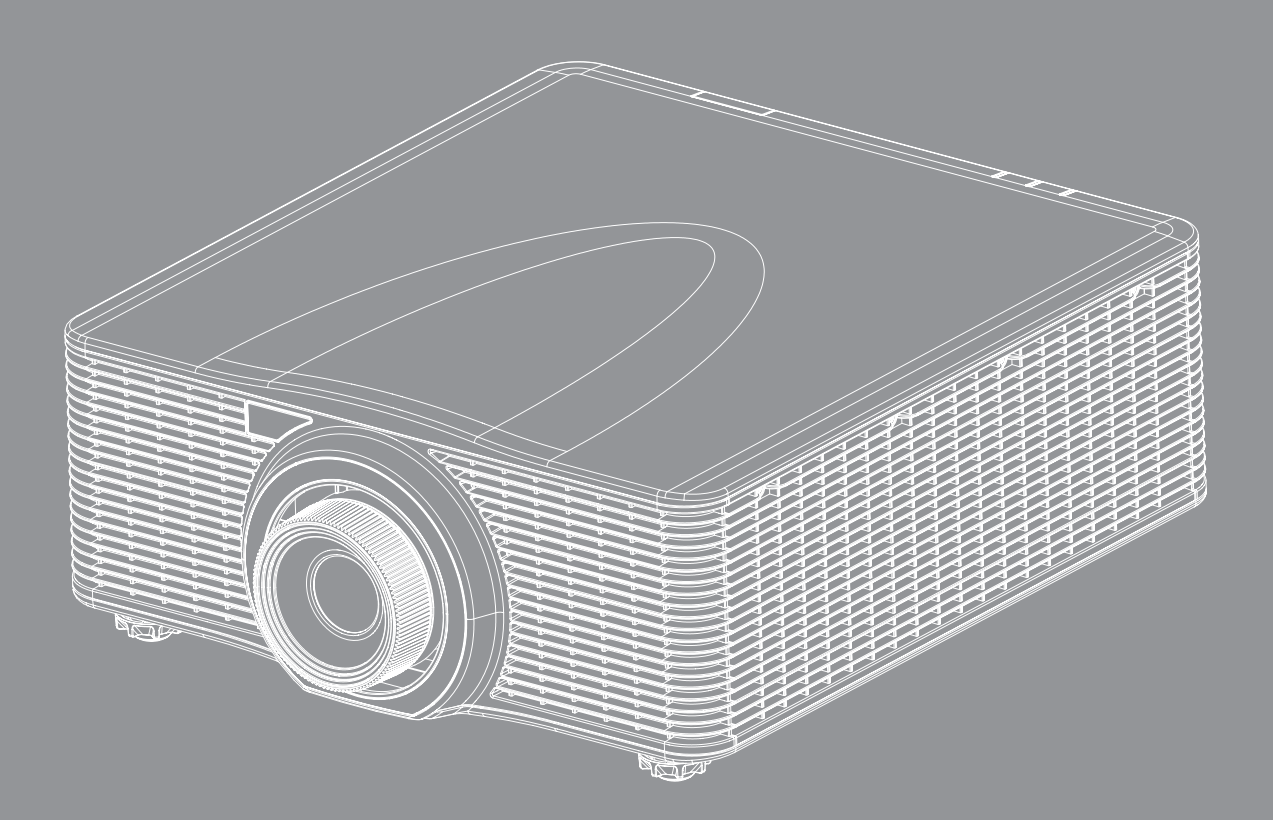

Manuel de l'utilisateur

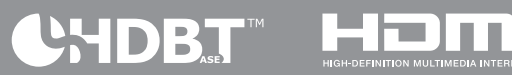

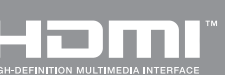

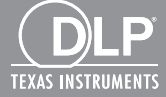

# TABLE DES MATIÈRES

| SÉCURITÉ                                                                                                    | 4                                                             |
|----------------------------------------------------------------------------------------------------|---------------------------------------------------------------|
| Consignes de sécurité importantes                                                                                                    | 4                                                             |
| Mises en garde relatives à la sécurité des lasers                                                                                                    | 5                                                             |
| Avis sur le droit d'auteur                                                                                                    | 6                                                             |
| Limitation de responsabilité                                                                                                    | 6                                                             |
| Reconnaissance de marque                                                                                                    | 6                                                             |
| FCC                                                                                                    | 6                                                             |
| Déclaration de Conformité pour les pays dans l'Union Européenne                                                                                                    | 7                                                             |
| WEEE                                                                                                    | 7                                                             |
| INTRODUCTION                                                                                                    | 8                                                             |
| Description du contenu de la boîte                                                                                                    | 8                                                             |
| Accessoires standard                                                                                                    | 8                                                             |
| Accessoires en option                                                                                                    | 8                                                             |
| Description du produit                                                                                                    | 9                                                             |
| Connexions                                                                                                    | 10                                                            |
| Pavé                                                                                                    | 11                                                            |
| Télécommande                                                                                                    |                                                               |
|                                                                                                    |                                                               |
| CONFIGURATION ET INSTALLATION                                                                                                    | 13                                                            |
| CONFIGURATION ET INSTALLATION                                                                                                    | <b>13</b>                                                     |
| CONFIGURATION ET INSTALLATION<br>Installation de l'objectif de projection<br>Réglage de position du projecteur                                                                                                    | <b>13</b><br>                                                 |
| CONFIGURATION ET INSTALLATION<br>Installation de l'objectif de projection<br>Réglage de position du projecteur<br>Connecter des sources au projecteur.                                                                                                    | <b>13</b><br>                                                 |
| CONFIGURATION ET INSTALLATION<br>Installation de l'objectif de projection<br>Réglage de position du projecteur<br>Connecter des sources au projecteur<br>Réglage de l'image du projecteur                                                                                                    | <b>13</b><br>13<br>15<br>16<br>17                             |
| CONFIGURATION ET INSTALLATION<br>Installation de l'objectif de projection<br>Réglage de position du projecteur<br>Connecter des sources au projecteur<br>Réglage de l'image du projecteur<br>Configuration de la télécommande                                                                                                    | <b>13</b><br>13<br>15<br>16<br>17<br>18                       |
| CONFIGURATION ET INSTALLATION<br>Installation de l'objectif de projection<br>Réglage de position du projecteur<br>Connecter des sources au projecteur<br>Réglage de l'image du projecteur<br>Configuration de la télécommande                                                                                                    | <b> 13</b>                                                    |
| CONFIGURATION ET INSTALLATION<br>Installation de l'objectif de projection.<br>Réglage de position du projecteur.<br>Connecter des sources au projecteur.<br>Réglage de l'image du projecteur.<br>Configuration de la télécommande.<br>UTILISER LE PROJECTEUR<br>Mise sous/hors tension du projecteur.                                                                                                    | <b>13</b> 13 15 16 17 18 <b>20</b> 20                         |
| CONFIGURATION ET INSTALLATION<br>Installation de l'objectif de projection<br>Réglage de position du projecteur.<br>Connecter des sources au projecteur.<br>Réglage de l'image du projecteur.<br>Configuration de la télécommande.<br>UTILISER LE PROJECTEUR<br>Mise sous/hors tension du projecteur.<br>Sélectionner une source d'entrée.                                                                                                    | <b>13</b> 13 15 16 17 18 <b>20</b> 21                         |
| CONFIGURATION ET INSTALLATION<br>Installation de l'objectif de projection<br>Réglage de position du projecteur.<br>Connecter des sources au projecteur.<br>Réglage de l'image du projecteur.<br>Configuration de la télécommande.<br>UTILISER LE PROJECTEUR<br>Mise sous/hors tension du projecteur.<br>Sélectionner une source d'entrée.<br>Navigation dans le menu et fonctionnalités.                                                                                                    | <b>13</b> 13 15 16 17 18 <b>20</b> 21 22                      |
| CONFIGURATION ET INSTALLATION<br>Installation de l'objectif de projection<br>Réglage de position du projecteur<br>Connecter des sources au projecteur<br>Réglage de l'image du projecteur<br>Configuration de la télécommande<br>UTILISER LE PROJECTEUR<br>Mise sous/hors tension du projecteur<br>Sélectionner une source d'entrée<br>Navigation dans le menu et fonctionnalités<br>Arborescence du menu OSD.                                                                                                    |                                                               |
| CONFIGURATION ET INSTALLATION<br>Installation de l'objectif de projection.<br>Réglage de position du projecteur.<br>Connecter des sources au projecteur.<br>Réglage de l'image du projecteur.<br>Configuration de la télécommande.<br>UTILISER LE PROJECTEUR<br>Mise sous/hors tension du projecteur.<br>Sélectionner une source d'entrée.<br>Navigation dans le menu et fonctionnalités.<br>Arborescence du menu OSD.<br>AFFICHER menu.                                                                                                    | <b>13</b> 13 15 16 17 18 <b>20</b> 20 21 22 23 30             |
| CONFIGURATION ET INSTALLATION<br>Installation de l'objectif de projection<br>Réglage de position du projecteur<br>Connecter des sources au projecteur<br>Réglage de l'image du projecteur<br>Configuration de la télécommande<br>UTILISER LE PROJECTEUR<br>Mise sous/hors tension du projecteur<br>Sélectionner une source d'entrée<br>Navigation dans le menu et fonctionnalités<br>Arborescence du menu OSD<br>AFFICHER menu<br>SORTIE menu                                                                                                    | <b>13</b> 13 15 16 17 18 <b>20</b> 20 21 22 23 30 35          |
| CONFIGURATION ET INSTALLATION<br>Installation de l'objectif de projection<br>Réglage de position du projecteur<br>Connecter des sources au projecteur<br>Réglage de l'image du projecteur<br>Configuration de la télécommande<br>UTILISER LE PROJECTEUR<br>Mise sous/hors tension du projecteur<br>Sélectionner une source d'entrée<br>Navigation dans le menu et fonctionnalités<br>Arborescence du menu OSD.<br>AFFICHER menu<br>SORTIE menu<br>CONFIG menu                                                                                                    | <b>13</b> 13 15 16 17 18 <b>20</b> 21 22 23 30 35 40          |
| CONFIGURATION ET INSTALLATION         Installation de l'objectif de projection         Réglage de position du projecteur         Connecter des sources au projecteur         Réglage de l'image du projecteur         Configuration de la télécommande         UTILISER LE PROJECTEUR         Mise sous/hors tension du projecteur         Sélectionner une source d'entrée         Navigation dans le menu et fonctionnalités         Arborescence du menu OSD         AFFICHER menu         SORTIE menu         Menu configuration réseau paramètres de contrôle | <b>13</b> 13 15 16 17 18 <b>20</b> 20 20 21 22 23 30 35 40 45 |
| CONFIGURATION ET INSTALLATION<br>Installation de l'objectif de projection<br>Réglage de position du projecteur<br>Connecter des sources au projecteur<br>Réglage de l'image du projecteur<br>Configuration de la télécommande<br>UTILISER LE PROJECTEUR<br>Mise sous/hors tension du projecteur<br>Sélectionner une source d'entrée<br>Navigation dans le menu et fonctionnalités<br>Arborescence du menu OSD<br>AFFICHER menu<br>SORTIE menu<br>CONFIG menu<br>Menu configuration réseau paramètres de contrôle<br>OPTION menu                                    | <b>13</b> 13 15 16 17 18 <b>20</b> 21 22 23 30 35 40 45 50    |

| INFORMATIONS SUPPLÉMENTAIRES             | 53 |
|------------------------------------------|----|
| Résolutions compatibles                  | 53 |
| Taille d'image et distance de projection | 58 |
| Codes télécommande IR                    | 60 |
| Guide de dépannage                       | 63 |
| Voyant d'avertissement                   | 64 |
| Spécifications                           |    |
| Les bureaux d'Optoma dans le monde       | 67 |

# SÉCURITÉ

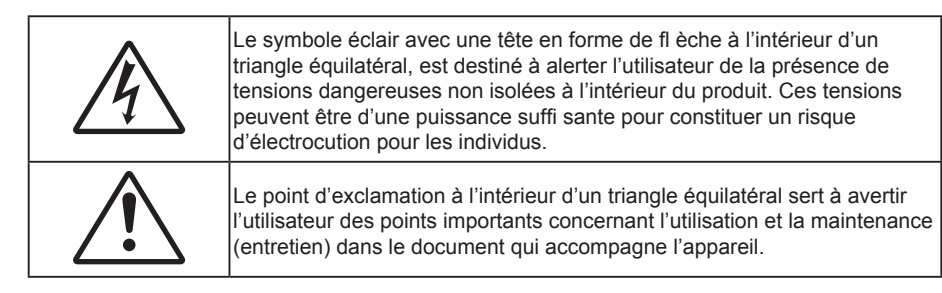

Veuillez suivre tous les avertissements, les mises en garde et les consignes recommandés dans ce guide d'utilisation.

# Consignes de sécurité importantes

- Ne bloquez pas les fentes de ventilation. Afin de s'assurer d'un fonctionnement fiable du projecteur et de le protéger contre toute surchauffe, il est recommandé de l'installer dans un lieu qui ne bloque pas la ventilation. Comme exemple, ne pas placer le projecteur sur une table à café encombrée, un divan, un lit ou etc. Ne pas l'installer dans un endroit fermé tel qu'une bibliothèque ou un meuble pouvant empêcher la circulation d'air.
- Pour réduire les risques d'incendie et/ou d'électrocution, n'exposez pas cet appareil à la pluie ou à l'humidité. Ne pas installer à proximité de sources de chaleur telles que les radiateurs, les bouches de chauffage, les cuisinières ou d'autres appareils (y compris les amplificateurs) produisant de la chaleur.
- Ne pas laisser des objets ou des liquides pénétrer dans le projecteur. Ils peuvent toucher des points de tension dangereuse et des pièces court-circuitées peuvent entraîner un incendie ou un choc électrique.
- N'utilisez pas dans les conditions suivantes :
  - Dans des environnements extrêmement chauds, froids ou humides.
    - (i) Assurez-vous que la température ambiante de la pièce est comprise entre 5 40°C
       (ii) L'humidité relative est entre 10 85%
  - Dans des zones susceptibles de comporter un excès de poussière et de saleté.
  - A proximité de tout appareil générant un champ magnétique puissant.
  - Sous la lumière directe du soleil.
- N'utilisez pas le projecteur dans des lieux dans lesquels des gaz inflammables ou explosifs peuvent se trouver dans l'atmosphère. La lampe à l'intérieur du projecteur peut devenir très chaude lors du fonctionnement, et les gaz peuvent prendre feu et causer un incendie.
- Ne pas utiliser l'appareil s'il est physiquement abîmé ou endommagé. Un endommagement ou un mauvais traitement physique pourrait être (mais n'est pas limité à) :
  - Lorsque l'appareil est tombé.
  - Lorsque le cordon d'alimentation ou la fiche ont été endommagés.
  - Lorsqu'un liquide a pénétré dans le projecteur.
  - Lorsque le projecteur a été exposé à la pluie ou à l'humidité.
  - Lorsque quelque chose est tombé dans le projecteur ou est lâche dedans.
- Ne placez pas le projecteur sur une surface instable. Le projecteur pourrait tomber et causer des blessures ou s'endommager.
- Ne bloquez pas lumière sortant de l'objectif du projecteur lorsque ce dernier est en fonctionnement. La lumière fera chauffer l'objet qui pourrait fondre, causer des brûlures ou provoquer un incendie.
- Veuillez ne pas ouvrir et ne pas démonter le projecteur car vous pourriez vous électrocuter.
- Ne pas essayer de réparer le projecteur vous-même. Ouvrir ou retirer les couvercles pourrait vous exposer à des tensions dangereuses ou aux d'autres dangers. Veuillez contacter Optoma avant de faire réparer l'appareil.
- Référez-vous au boîtier du projecteur pour les marques concernant la sécurité.
- L'appareil ne doit être réparé que par du personnel de réparation autorisé.
- Utilisez uniquement les pièces/accessoires spécifiés par le constructeur.
- Ne regardez pas directement l'objectif du projecteur lors de l'utilisation. La force de la lumière risque de vous abîmer les yeux.

- Ce projecteur détectera automatiquement la durée de vie de la lampe.
- Lorsque vous éteignez le projecteur, veuillez vous assurer que le cycle de refroidissement est terminé avant de couper l'alimentation. Laissez le projecteur 90 secondes pour qu'il refroidisse.
- Mettez hors tension et débranchez la fiche d'alimentation de la prise de courant CA avant de nettoyer le produit.
- Utilisez un chiffon doux et sec avec un détergent doux pour nettoyer le boîtier de l'appareil. N'utilisez pas de nettoyants abrasifs, cires ou solvants pour nettoyer l'appareil.
- Débranchez le cordon d'alimentation de la prise de courant CA si le produit ne va pas être utilisé pendant une longue période.
- N'installez pas le projecteur à un endroit où il peut être soumis à des vibrations ou des chocs.
- Ne touchez pas l'objectif à mains nues.
- Retirez la ou les piles de la télécommande avant stockage. Si la ou les piles restent dans la télécommande pendant de longues périodes, elles peuvent fuir.
- N'utilisez et ne stockez pas le projecteur dans des endroits où la fumée d'huile ou de cigarettes peut être présente, car cela peut nuire aux performances du projecteur.
- Suivez l'orientation d'installation du projecteur indiquée, car les installations non conventionnelles peuvent nuire aux performances du projecteur.
- Utilisez un bloc multiprise ou un parasurtenseur. Car les coupures de courant et les baisses de tension peuvent DÉTRUIRE les appareils.

## Mises en garde relatives à la sécurité des lasers

Ce produit est classé en tant que PRODUIT LASER DE CLASSE 1 - GROUPE DE RISQUE 2 de la norme IEC 60825-1:2014 et respecte également les articles 21 CFR 1040.10 et 1040.11 en tant que LIP (Projecteur à éclairage laser) appartenant au groupe de risque 2 tel que défini dans la norme IEC 62471:2006 à l'exception des dérogations indiquées dans l'Avis Laser N° 50 en date du 24 juin 2007.

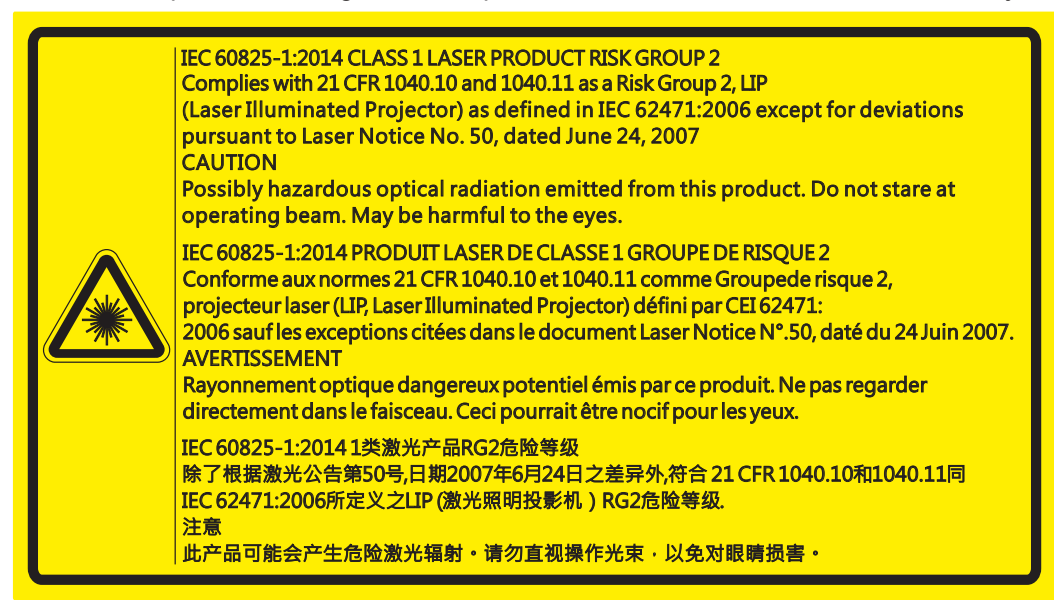

- Ce projecteur est doté d'un module laser intégré de classe 4. Tout démontage ou modification est très dangereux et ne devrait jamais être tenté.
- Toute utilisation ou tout réglage ne suivant pas les instructions spécifiques du guide d'utilisation entraîne un risque d'exposition nocive aux rayons laser.
- N'ouvrez ni ne démontez le projecteur comme cela risquerait d'entraîner des dommages en raison de l'exposition au rayon laser.
- Ne regardez pas dans le faisceau lorsque le projecteur est allumé. La forte lumière peut faire mal aux yeux et même causer des blessures.
- Lorsque vous allumez le projecteur, assurez-vous que personne à portée de projection est ne regarde l'objectif.
- Si vous n'observez pas la procédure de contrôle, de réglage ou d'utilisation, cela peut entraîner des dommages en raison de l'exposition au rayon laser.
- Instructions appropriées pour le montage, le fonctionnement et la maintenance, y compris des avertissements clairs concernant les précautions pour éviter une éventuelle exposition au laser.

# Avis sur le droit d'auteur

Ce documentation, y compris toutes les photos, les illustrations et le logiciel est protégé par des lois de droits d'auteur internationales, avec tous droits réservés. Ni ce manuel ni les éléments stipulés ci-contre ne peuvent être reproduits sans le consentement écrit de l'auteur.

© Avis sur le droit d'auteur 2017

## Limitation de responsabilité

Les informations contenues dans le présent document sont sujettes à des modifications sans préavis. Le fabricant ne fait aucune représentation ni garantie par rapport au contenu ci-contre et renie plus particulièrement toute garantie implicite de commercialisation des marchandises ou d'adaptabilité pour un objectif quelconque. Le fabricant se réserve le droit de réviser cette documentation et d'apporter des modifications de temps à autre au contenu ci-contre sans que le fabricant ne soit dans l'obligation d'avertir les personnes des révisions ou modifications qui ont eu lieu.

## Reconnaissance de marque

Kensington est une marque déposée aux États-Unis d'ACCO Brand Corporation avec inscriptions émises et demandes en cours dans d'autres pays du monde entier.

HDMI, le logo HDMI, et High-Definition Multimedia Interface sont des marques commerciales ou des marques déposées de HDMI Licensing LLC, aux États-Unis et dans d'autres pays.

DLP<sup>®</sup>, DLP Link et le logo DLP sont des marques commerciales déposées de Texas Instruments et BrilliantColor<sup>™</sup> est une marque commerciale de Texas Instruments.

Tous les autres noms de produits stipulés dans le présent manuel sont les propriétés de leurs détenteurs respectifs et sont reconnus comme tels.

## FCC

Cet appareil a été testé et reconnu conforme aux limites pour les appareils numériques de Classe A, conformément à l'Article 15 des Règlements FCC. Ces limites garantissent une protection suffisante contre les interférences dangereuses liées à l'utilisation de l'équipement dans un environnement résidentiel. Cet appareil génère, utilise et peut émettre de l'énergie fréquence radio et, s'il n'est pas installé et utilisé en accord avec les instructions, peut provoquer des interférences dans les communications radio.

Cependant, il ne peut être garanti qu'aucune interférence ne se produira dans une installation particulière. Si cet appareil provoque des interférences néfastes pour la réception de la radio ou de la télévision, ce qui peut être déterminé en éteignant puis en rallumant l'appareil, l'utilisateur est encouragé à tenter de corriger les interférences par une ou plusieurs des mesures suivantes :

- Réorienter ou déplacer l'antenne de réception.
- Augmenter la distance entre l'appareil et le récepteur.
- Connecter l'appareil sur un circuit différent de celui sur lequel le récepteur est branché.
- Consulter le revendeur ou un technicien radio/télévision expérimenté pour l'aide.

#### Avis : Câbles blindés

Toutes les connexions avec d'autres appareils informatiques doivent être effectuées à l'aide de câbles blindés pour rester conforme aux règlements FCC.

#### Mise en garde

Les changements et modifications non approuvés expressément par le fabricant pourraient annuler la compétence de l'utilisateur, qui est accordée par la FCC, à opérer ce projecteur.

#### Conditions de fonctionnement

Cet appareil est conforme à l'article 15 des Règlements FCC. Son fonctionnement est sujet aux deux conditions suivantes :

- 1. Cet appareil ne doit pas provoquer d'interférences néfastes, et
- 2. Cet appareil doit accepter toutes les interférences reçues, y compris celles pouvant provoquer un fonctionnement indésirable.

### Avis : Canadian users

Cet appareil numérique de la classe A est conforme à la norme ICES-003 du Canada.

Remarque à l'intention des utilisateurs canadiens

Cet appareil numerique de la classe A est conforme a la norme NMB-003 du Canada.

# Déclaration de Conformité pour les pays dans l'Union Européenne

- Directive CEM 2014/30/UE
- Directive Basse tension 2014/35/UE
- Directive 2014/53/UE sur les équipements radioélectriques (si le produit dispose de la fonction RF)
- Directive RoHS 2011/65/UE

## WEEE

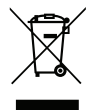

### Consignes de mise au rebut

Ne pas jeter cet appareil électronique dans les déchets pour vous en débarrassez. Pour réduire la pollution et garantir une meilleure protection de l'environnement, veuillez le recycler.

# Description du contenu de la boîte

Déballez avec précaution et vérifiez que vous avez les éléments suivants en plus des accessoires standard. Certains des éléments pour des accessoires en option peuvent ne pas être disponibles en fonction du modèle, de la spécification et de votre région d'achat. Consultez votre point de vente à ce sujet. Certains accessoires peuvent varier d'une région à l'autre.

La carte de garantie n'est fournie que dans certaines régions. Consultez votre revendeur pour plus d'informations.

## Accessoires standard

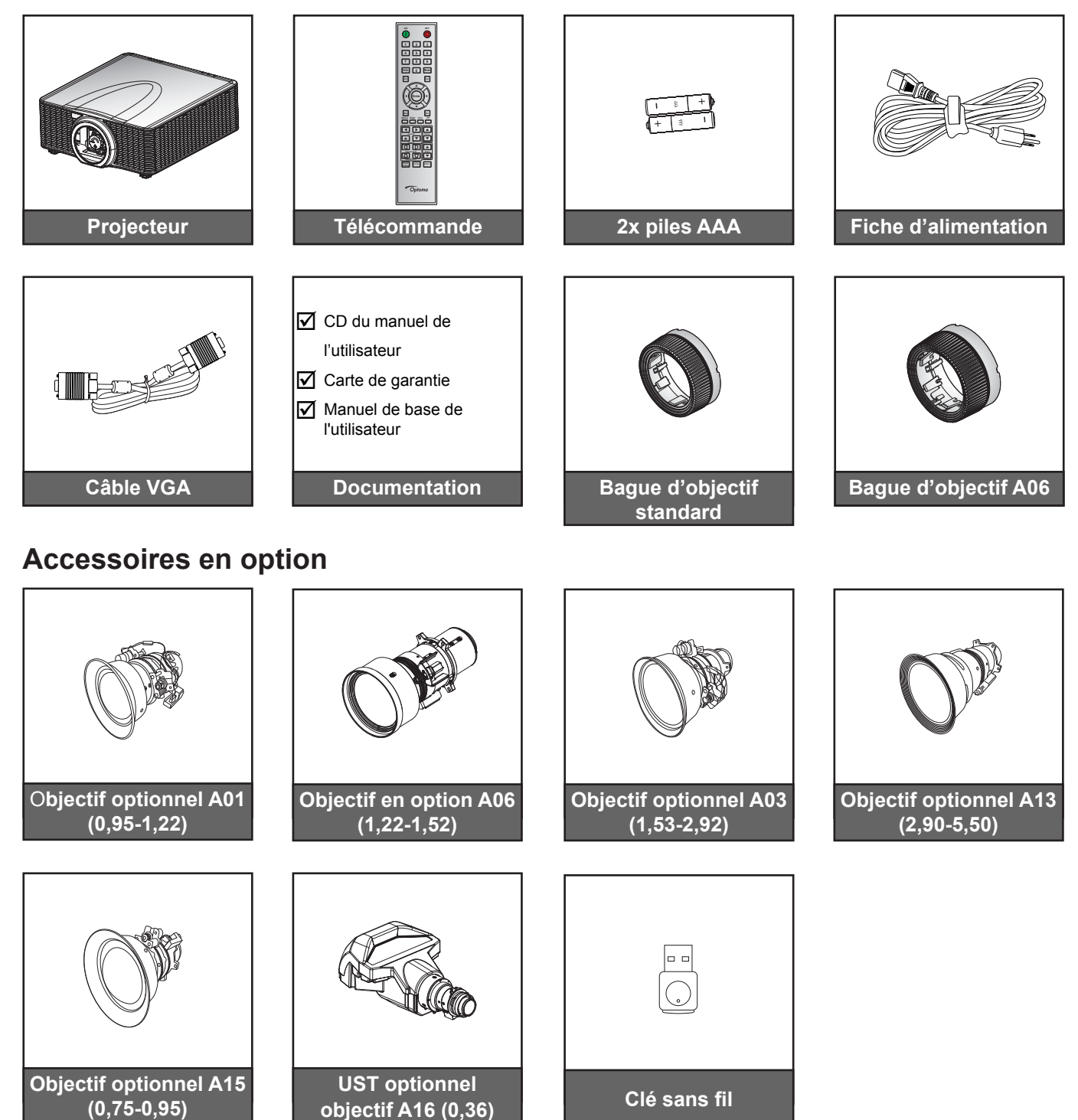

Remarque : Les accessoires en option dépendent du modèle, des spécifications et de la région.

# Description du produit

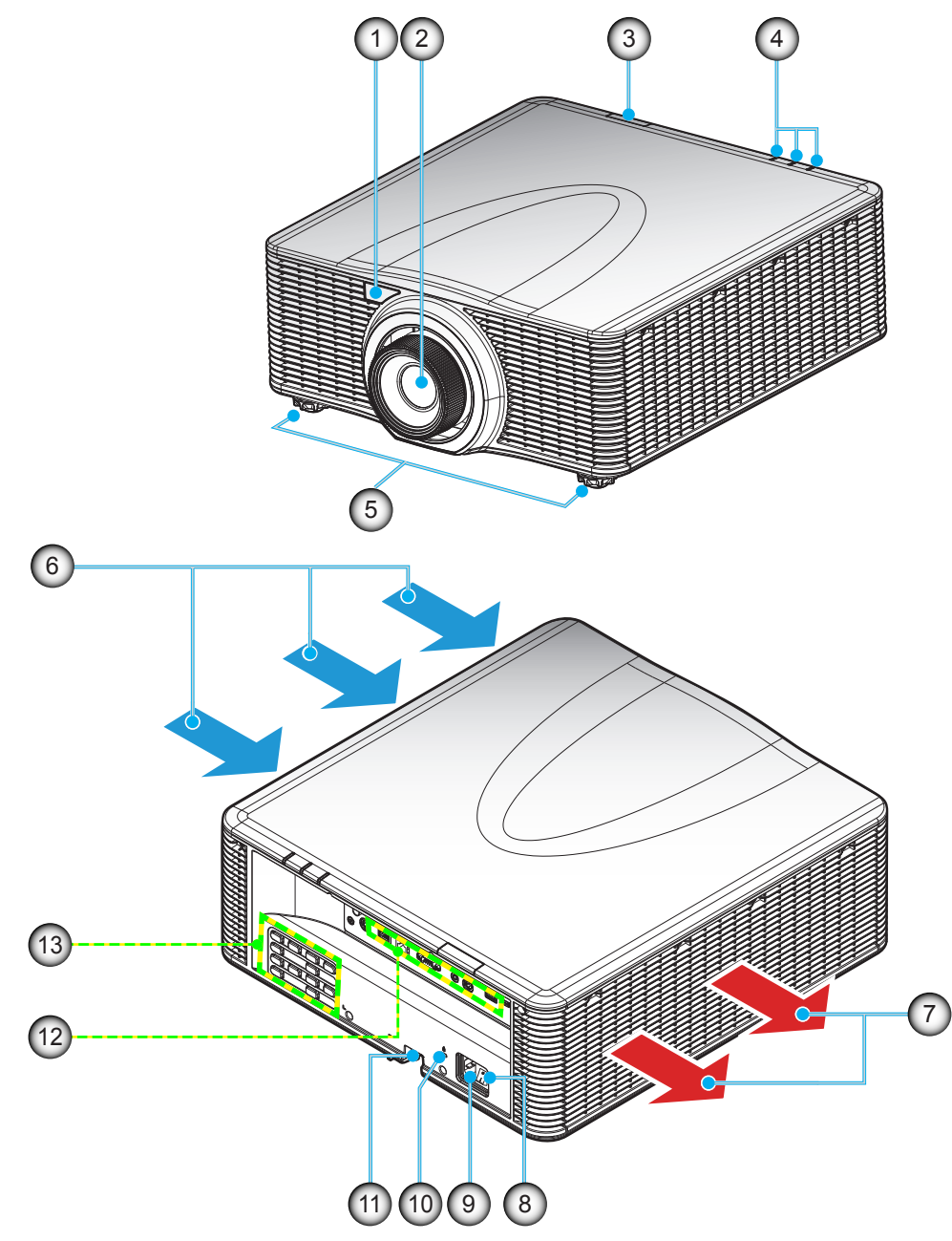

**Remarque :** Ne bloquez pas les grilles de ventilation d'entrée/sortie du projecteur. (\*) Les accessoires en option dépendent du modèle, des spécifications et de la région.

| N° | Élément                    | N°  | Élément                          |
|----|----------------------------|-----|----------------------------------|
| 1. | Récepteur IR avant         | 8.  | Bouton d'alimentation            |
| 2. | Objectif                   | 9.  | Prise d'alimentation             |
| 3. | Récepteur IR supérieur     | 10. | Port de verrouillage Kensington™ |
| 4. | Voyants DEL d'état         | 11. | Barre de sécurité                |
| 5. | Pied de réglage inclinable | 12. | Connexions d'entrée/sortie       |
| 6. | Ventilation (entrée)       | 13. | Pavé                             |
| 7. | Ventilation (sortie)       |     |                                  |
| 1. | ventilation (sortie)       |     |                                  |

# Connexions

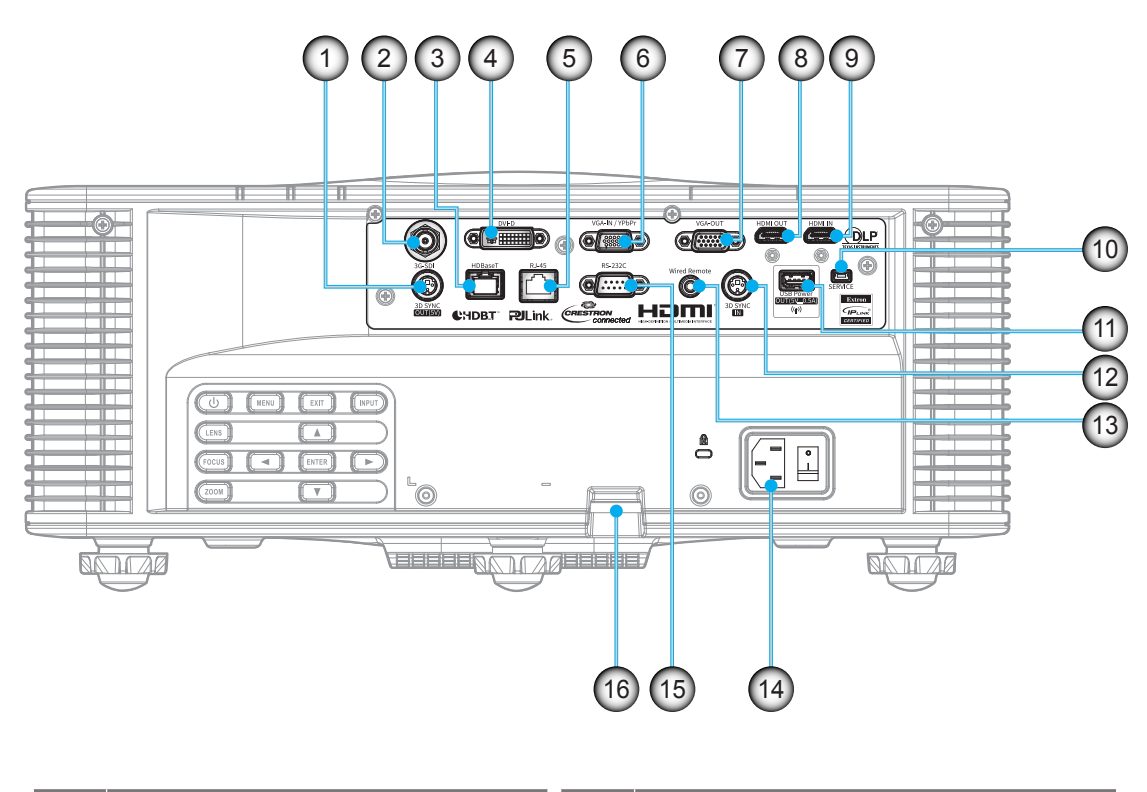

| N° | Élément                       | N°  | Élément                                                        |
|----|-------------------------------|-----|----------------------------------------------------------------|
| 1. | Connecteur de sortie 3D SYNC  | 9.  | Connecteur d'entrée HDMI IN                                    |
| 2. | Connecteur 3G-SDI             | 10. | Connecteur SERVICE                                             |
| 3. | Connecteur HDBaseT            | 11. | Connecteur USB (prend en charge 5V, 0,5A) pour dongle sans fil |
| 4. | Connecteur DVI-D              | 12. | Connecteur ENTRÉE 3D SYNC                                      |
| 5. | Connecteur LAN                | 13. | Connecteur de télécommande câblée                              |
| 6. | Connecteur d'entrée VGA IN    | 14. | Prise d'alimentation                                           |
| 7. | Connecteur VGA OUT            | 15. | Connecteur RS-232C                                             |
| 8. | Connecteur de sortie HDMI OUT | 16. | Barre de sécurité                                              |
|    |                               |     |                                                                |

# Pavé

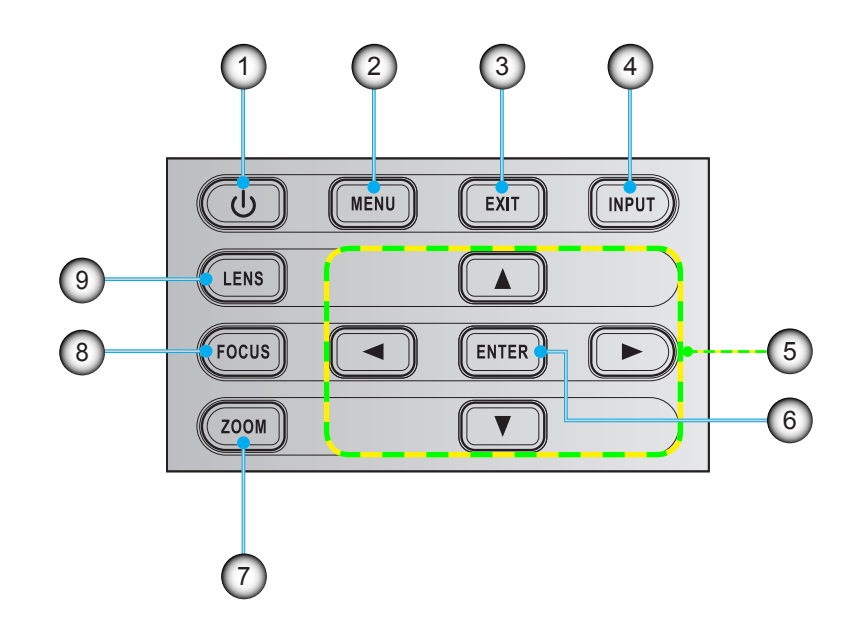

| N° | Élément                                        | N° | Élément       |
|----|------------------------------------------------|----|---------------|
| 1. | Puissance                                      | 6. | Valider       |
| 2. | Menu                                           | 7. | Zoom          |
| 3. | Quitter                                        | 8. | Mise au point |
| 4. | Entrée                                         | 9. | Objectif      |
| 5. | Quatre touches de sélection<br>directionnelles |    |               |
|    |                                                |    |               |

# Télécommande

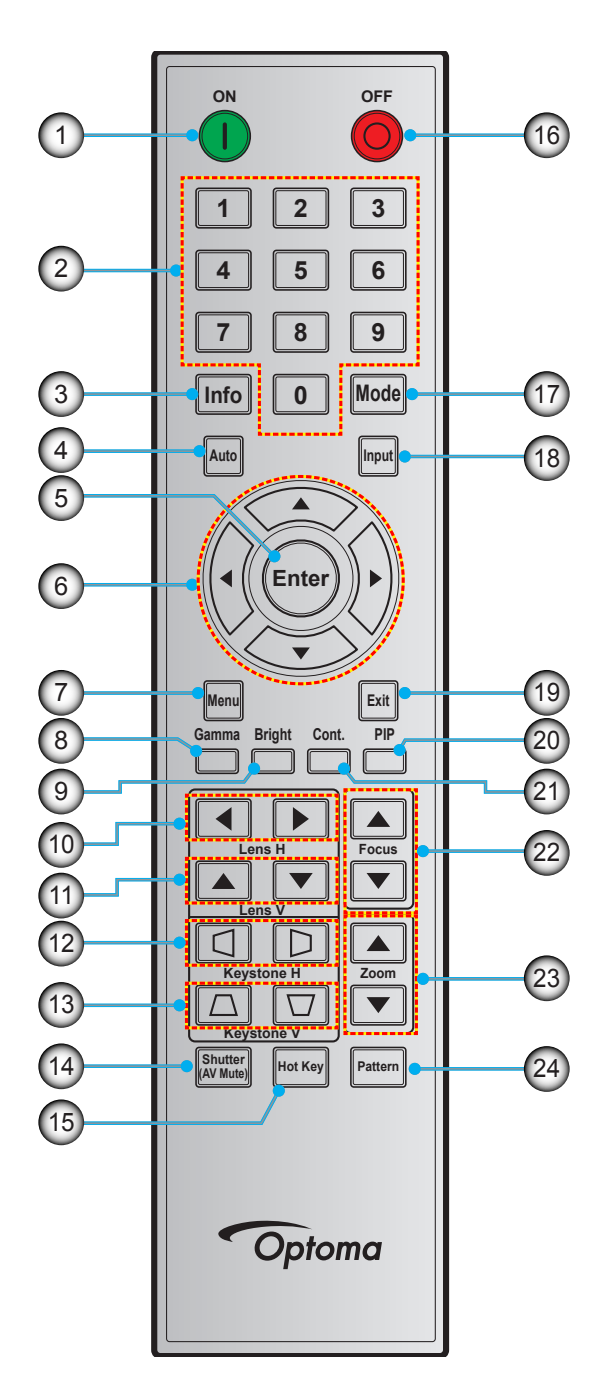

| N° | Élément                                     | N°  | Élément                | N°  | Élément                    |
|----|---------------------------------------------|-----|------------------------|-----|----------------------------|
| 1. | Marche                                      | 9.  | Brillant               | 17. | Mode                       |
| 2. | Touches numériques                          | 10. | Lens H                 | 18. | Entrée                     |
| 3. | Info                                        | 11. | Lens V                 | 19. | Quitter                    |
| 4. | Automatique                                 | 12. | Corr. dis. H           | 20. | PIP (incrustation d'image) |
| 5. | Valider                                     | 13. | Corr. dis. V           | 21. | Suite                      |
| 6. | Quatre touches de sélection directionnelles | 14. | Déclencheur (AV coupé) | 22. | Mise au point              |
| 7. | Menu                                        | 15. | Touche de raccourci    | 23. | Zoom                       |
| 8. | Gamma                                       | 16. | Mise hors tension      | 24. | Motif                      |

# Installation de l'objectif de projection

Avant d'installer le projecteur, installez l'objectif de projection sur le projecteur.

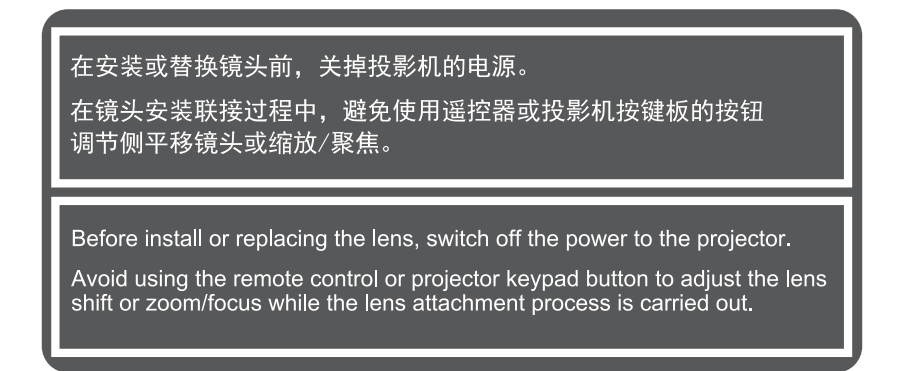

### **IMPORTANT** !

- Assurez-vous que le projecteur est bien éteint avant d'installer l'objectif.
- Lors de l'installation de l'objectif, ne réglez pas le décalage de l'objectif, le zoom, ni la mise au point que ce soit en utilisant la télécommande ou le clavier du projecteur.

### Procédure :

1. Tournez le couvercle de l'objectif dans le sens le sens inverse des aiguilles d'une montre.

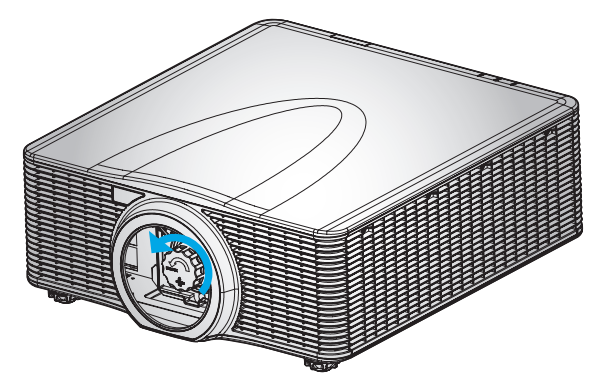

2. Retirez le protège-objectif.

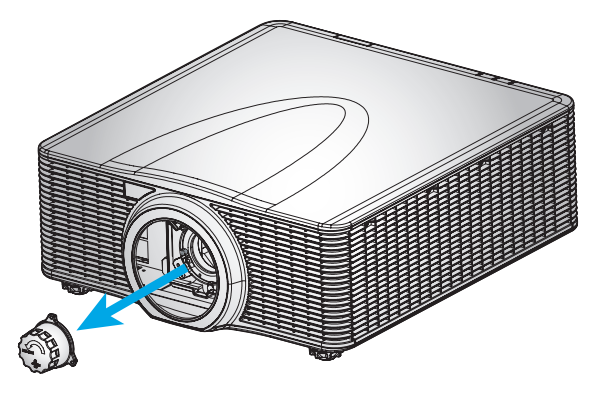

3. Installez l'objectif sur le projecteur.

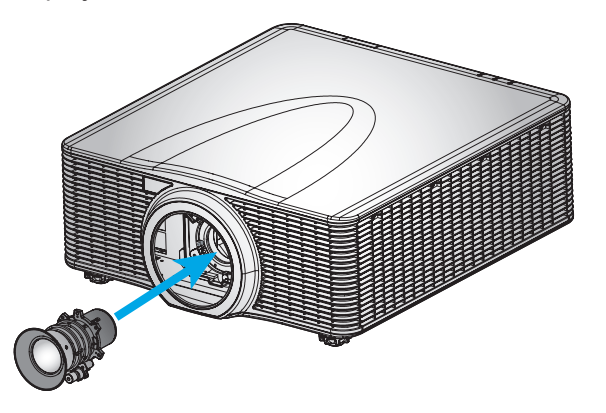

4. Tournez le couvercle de l'objectif dans le sens des aiguilles d'une montre pour fixer l'objectif.

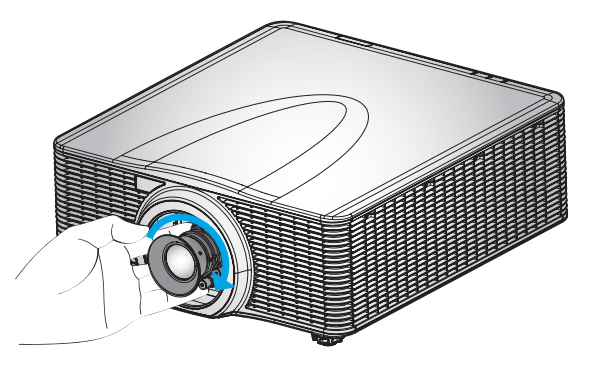

5. Installez fermement la bague de l'objectif sur l'objectif.

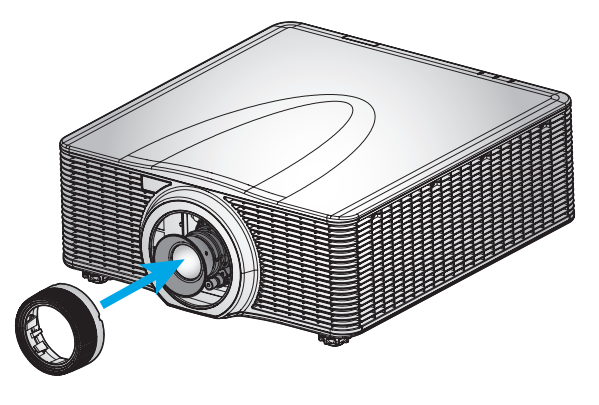

#### Remarque :

- Les bagues de l'objectif sont compatibles avec les modules d'objectifs suivants : A01 (de 0,95 à 1,22), A06 (de 1,22 à 1,52), A03 (de 1,53 à 2,92) et A13 (de 2,90 à 5,50).
- Pour l'installation de l'objectif UST A16, veuillez consulter le manuel exclusif fourni avec l'A16.

# Réglage de position du projecteur

Pour choisir où positionner le projecteur, prenez en considération la taille et la forme de votre écran, l'emplacement de vos prises d'alimentations et la distance entre le projecteur et les autres appareils. Suivez ces consignes générales:

- Installez le projecteur sur une surface plate à angle droit par rapport à l'écran. Le projecteur (avec l'objectif standard) doit être au moins à 0,9 m (3 pieds) de l'écran de projection.
- Installez le projecteur à la distance souhaitée de l'écran. La distance de l'objectif du projecteur à l'écran, le réglage du zoom et le format vidéo déterminent la taille de l'image projetée.
- Pour un objectif court fixe, l'image sera affichée avec l'angle par défaut. Toutefois, le changement d'objectif rend le décalage de l'image variable.
- Fonctionnement de l'orientation libre sur 360 degrés

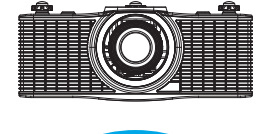

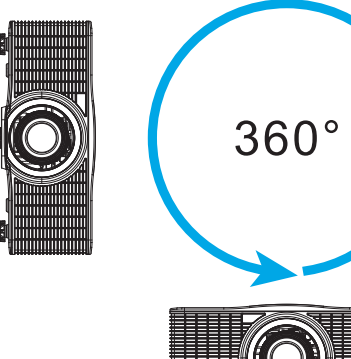

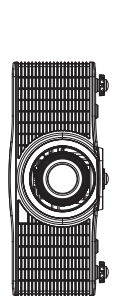

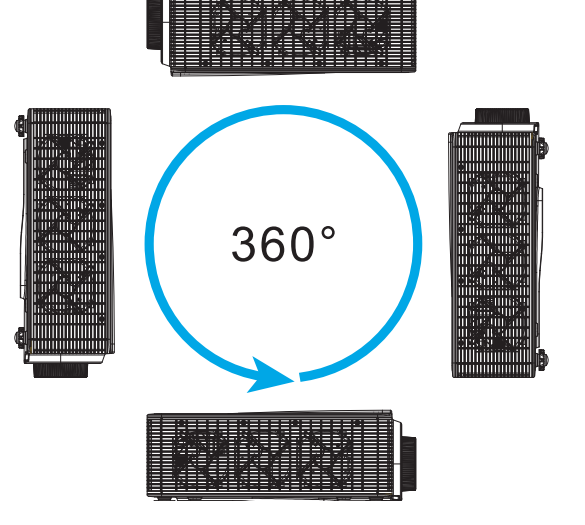

# Connecter des sources au projecteur

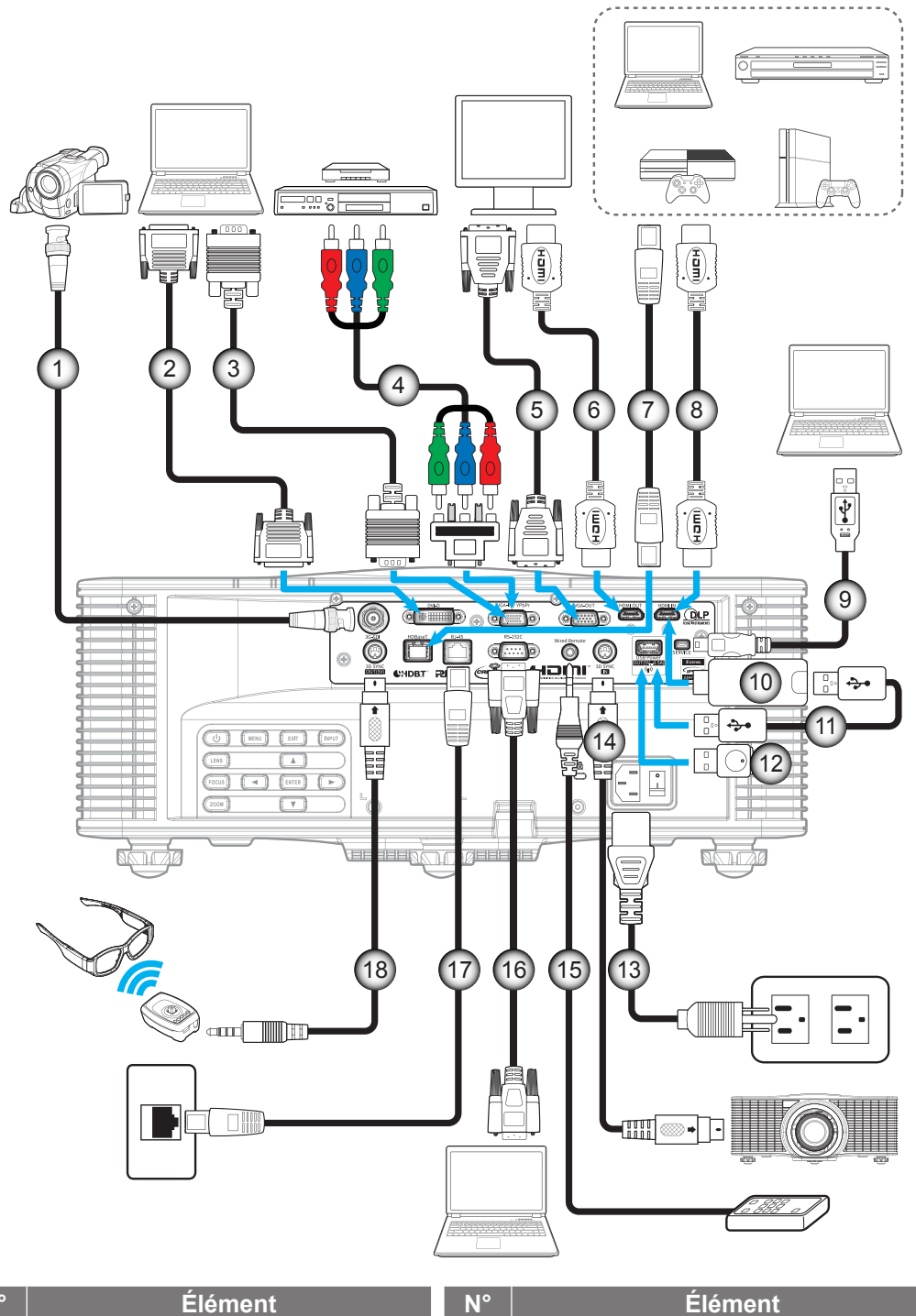

| N° | Elément                 |
|----|-------------------------|
| 1. | Câble BNC               |
| 2. | Câble DVI-D             |
| 3. | Câble d'entrée VGA-In   |
| 4. | Câble composant RCA     |
| 5. | Câble de sortie VGA-Out |
| 6. | Câble HDMI              |

- 7. Câble CAT5e/6/6A
- 8. Câble HDMI
- 9. Câble USB (commande de la souris)

- 10. Clé HDMI
- 11. Câble Alimentation USB
- 12. Dongle sans fil (Wi-Fi)
- 13. Cordon d'alimentation
- 14. Câble d'entrée 3D Sync
- 15. Câble d'entrée de télécommande filaire
- <sup>15.</sup> (~30m)
- 16. Câble RS-232C
   17. Câble RJ-45
- 18 Câble Émetteur 3D

# Réglage de l'image du projecteur

### Hauteur de l'image

Le projecteur est équipé d'un pied élévateur pour régler la hauteur de l'image.

- 1. Repérez le pied réglable que vous souhaitez régler sous le projecteur.
- 2. Faites tourner le pied réglable dans le sens des aiguilles d'une montre pour baisser le projecteur ou dans le sens contraire des aiguilles d'une montre pour le monter.

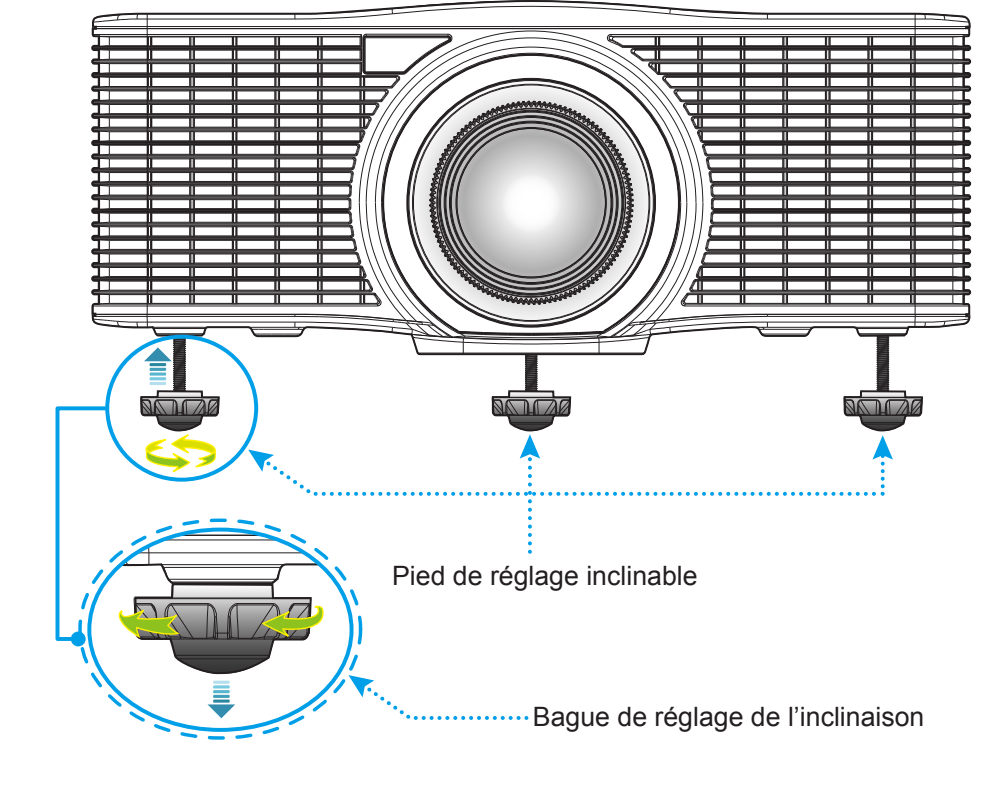

Avertissement :

Les pieds du projecteur ne sont pas amovibles. Veuillez ne pas dévisser les pieds de projecteur. La hauteur réglable des pieds de l'élévateur peut être portée à 45mm.

#### Zoom et mise au point

- Pour ajuster la taille de l'image, appuyez sur le bouton **Zoom** (A) pour augmenter ou diminuer la taille de l'image projetée.
- Pour ajuster la mise au point, appuyez sur le bouton **Mise au point** (B) jusqu'à ce que l'image soit nette et lisible.

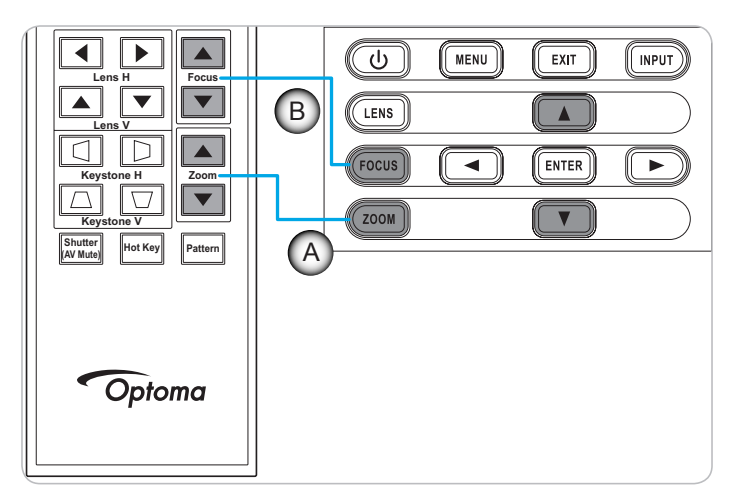

# Configuration de la télécommande

### Installation et remplacement des piles

Deux piles AAA sont fournies pour la télécommande.

- 1. Retirez le couvercle des piles sur l'arrière de la télécommande.
- 2. Insérez les piles AAA dans le compartiment des piles comme illustré.
- 3. Remettez le couvercle arrière sur la télécommande.

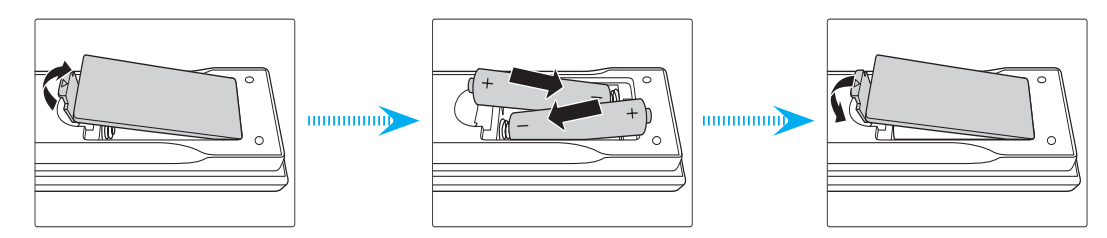

Remarque : Remplacez les piles uniquement par d'autres du même type ou d'un type équivalent.

### MISE EN GARDE

Une mauvaise utilisation des piles peut causer des fuites de produits chimiques ou explosions. Veillez à suivre les instructions ci-dessous.

- Ne mélangez pas des piles de différents types. Différents types de piles peuvent avoir des caractéristiques différentes.
- Ne mélangez pas piles neuves et usées. Mélanger des piles neuves et usagées peut réduire la durée de vie des nouvelles piles ou causer des fuites de produits chimiques pour les anciennes piles.
- Retirez les piles dès qu'elles sont épuisées. Les produits chimiques des piles peuvent entrer en contact avec la peau et causer des rougeurs. Si vous remarquez une fuite de produit chimique, essuyez soigneusement avec un chiffon.
- Les piles fournies avec ce produit peuvent avoir une durée de vie plus courte en fonction des conditions de stockage.
- Si vous ne prévoyez pas d'utiliser la télécommande pendant une période prolongée, retirez les piles.
- Lorsque vous rejetez la pile, vous devez suivre les réglementations locales ou nationales.

### Portée effective

Les capteurs à infrarouge (IR) de la télécommande se trouvent à l'avant et sur les côtés du projecteur. Veillez à tenir la télécommande à un angle de ±30 degrés (horizontalement ou verticalement) par rapport au capteur IR de télécommande du projecteur pour un fonctionnement correct. La distance entre la télécommande et le capteur ne doit pas dépasser 10 mètres (environ 32,8 pieds).

- Assurez-vous de l'absence d'obstacles qui pourraient gêner le faisceau infrarouge entre la télécommande et le capteur IR sur le projecteur.
- Assurez-vous que l'émetteur IR de la télécommande n'est pas ébloui directement par la lumière du soleil ou les lampes fluorescentes.
- Gardez la télécommande à l'écart des lampes fluorescentes (plus de 2 m), sans quoi la télécommande pourrait mal fonctionner.
- Si la télécommande se trouve à proximité de lampes fluorescentes de type inverseur, elle pourrait occasionnellement cesser de fonctionner.
- Si la télécommande et le projecteur sont à très courte distance, la télécommande peut cesser de fonctionner.
- Lorsque vous pointez vers l'écran, la distance effective est inférieure à 5 m de la télécommande à l'écran, avec un reflet des faisceaux IR vers le projecteur. Cependant, la portée effective peut changer en fonction des écrans.

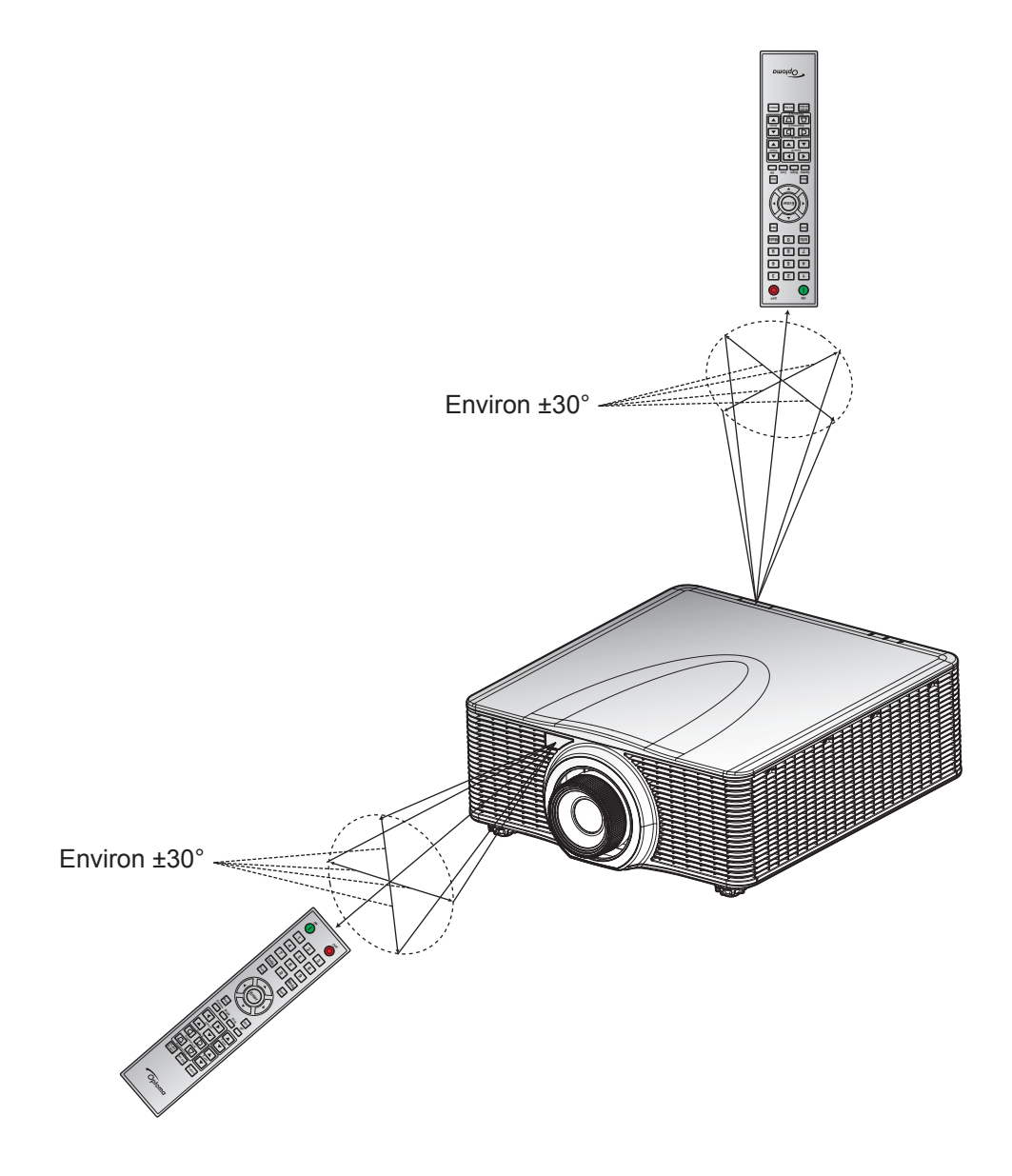

## Mise sous/hors tension du projecteur

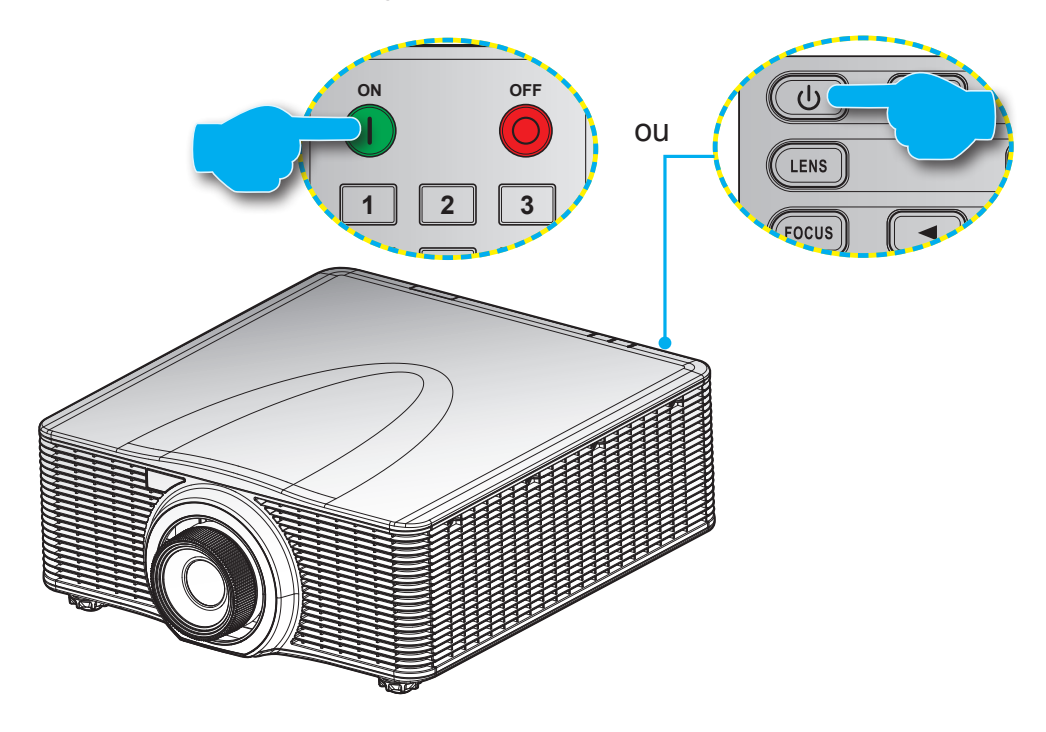

#### Marche

- 1. Branchez le cordon d'alimentation et le câble de signal/source de façon ferme.
- 2. Réglez le bouton **Alimentation** sur la position "Marche".
- 3. Allumez le projecteur en appuyant sur "**U**" sur la télécommande ou en appuyant sur "**U**" sur le clavier du projecteur. Le voyant DEL état clignotera doucement en orange.

**Remarque :** La première fois que vous allumez le projecteur, vous serez invité à sélectionner votre langue préférée, l'orientation de projection et d'autres paramètres.

### Mise hors tension

1. Éteignez le projecteur en appuyant sur "**U**" sur le clavier du projecteur ou en appuyant sur "**O**" sur la télécommande. Un message d'avertissement s'affichera sur l'image affichée.

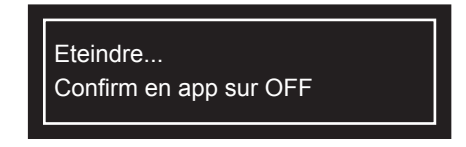

- Appuyez sur "U" sur le clavier du projecteur ou appuyez sur "O" sur la télécommande pour confirmer, sinon le message d'avertissement disparaît après 10 secondes. Lorsque vous appuyez sur "U" sur le clavier du projecteur ou que vous appuyez sur "O" sur la télécommande pour la deuxième fois, le projecteur s'éteint.
- 3. Réglez le bouton Alimentation sur la position "Arrêt".
- 4. Débranchez le cordon d'alimentation de la prise de courant et du projecteur.

**Remarque :** Il est déconseillé de mettre sous tension le projecteur immédiatement après une procédure de mise hors tension.

# Sélectionner une source d'entrée

Mettez en marche la source connectée que vous souhaitez afficher à l'écran, telle qu'un ordinateur, un notebook, un lecteur vidéo, etc. Le projecteur détectera automatiquement la source. Si plusieurs sources sont connectées, appuyez sur le bouton **Entrée** du clavier du projecteur ou de la télécommande pour sélectionner l'entrée de votre choix.

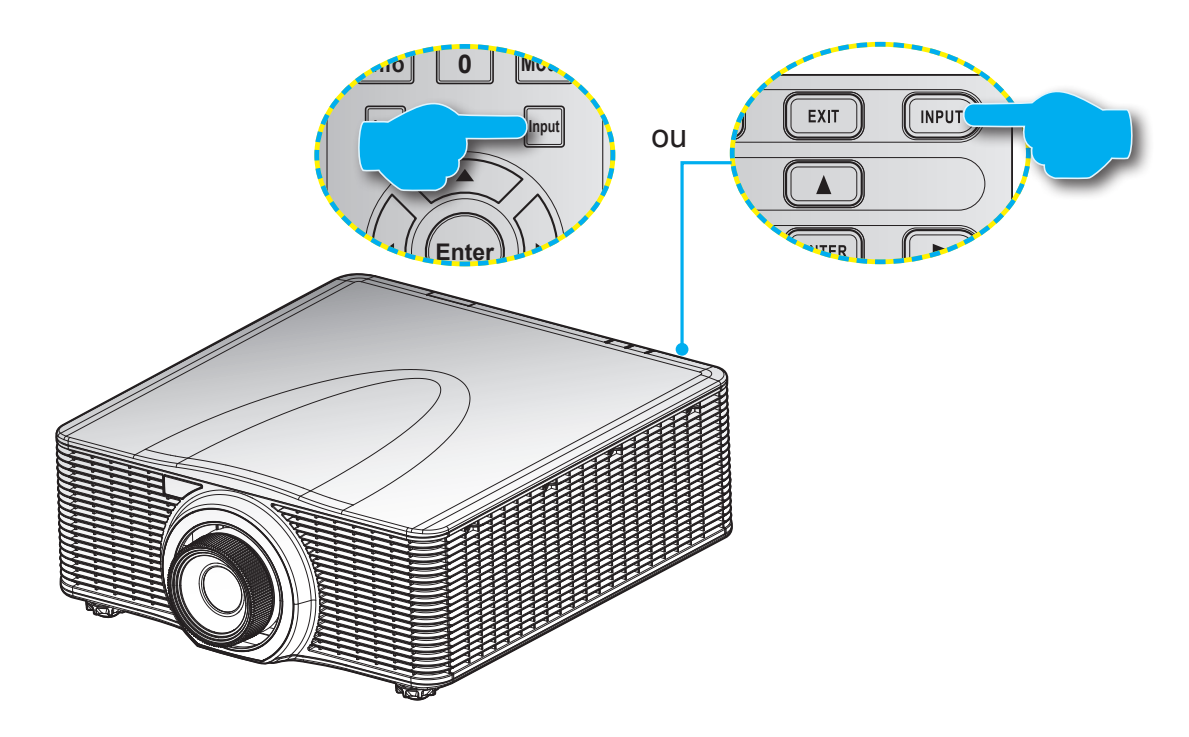

# Navigation dans le menu et fonctionnalités

Le projecteur possède des menus d'affichage à l'écran qui vous permettent d'effectuer des réglages d'image et de modifier toute une gamme de paramètres. Le projecteur détectera automatiquement la source.

- 1. Pour ouvrir le menu OSD, appuyez sur "Menu" sur la télécommande ou sur le clavier du projecteur.
- 2. Lorsque l'OSD est affiché, utilisez ▲▼◀► pour naviguer dans le menu et augmenter ou baisser un réglage.
- 3. Appuyez sur "Entrée" pour entrer dans le sous-menu ou pour confirmer la sélection / le réglage.
- 4. Appuyez sur "Quitter" pour retourner au menu précédent ou pour quitter le menu si dans le menu principal.

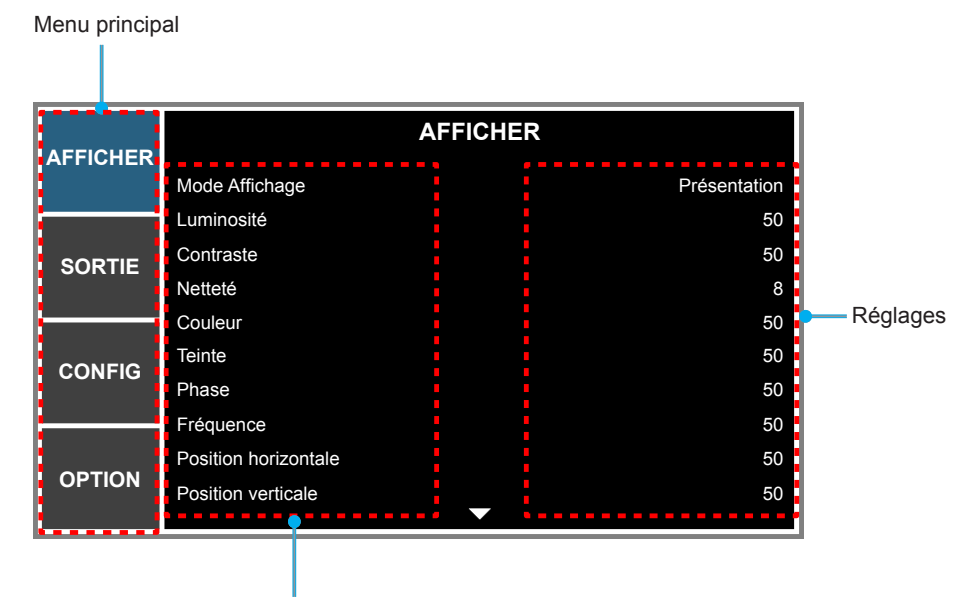

Sous-menu

## Arborescence du menu OSD

| Menu<br>principal | Sous-menu            | Sous-menu 2     | Sous-menu 3                               | Sous-menu 4 | Valeurs                     |  |
|-------------------|----------------------|-----------------|-------------------------------------------|-------------|-----------------------------|--|
|                   |                      | Présentation    |                                           |             |                             |  |
|                   |                      | Film            |                                           |             | -                           |  |
|                   |                      | Brillant        |                                           |             |                             |  |
|                   |                      | REC709          |                                           |             |                             |  |
|                   | Mada Affiahaga       | DICOM SIM       |                                           |             |                             |  |
|                   |                      | Mode Amchage    | Haute vitesse 2D                          |             |                             |  |
|                   |                      | 3D              |                                           |             |                             |  |
|                   |                      | Mélange         |                                           |             |                             |  |
|                   |                      | Client          |                                           |             |                             |  |
|                   |                      | Enreg. Client   |                                           |             |                             |  |
|                   | Luminosité           | 0 ~ 100         |                                           |             | Par type de source          |  |
|                   | Contraste            | 0 ~ 100         |                                           |             | Par type de source          |  |
|                   | Netteté              | 0~8             |                                           |             | Par type de source          |  |
|                   | Couleur              | 0 ~ 100         |                                           |             | Par type de source          |  |
|                   | Teinte               | 0 ~ 100         |                                           |             | Par type de source          |  |
|                   | Phase                | 0 ~ 100         |                                           |             | Par type de source          |  |
|                   | Fréquence            | 0 ~ 100         |                                           |             | Par type de source          |  |
|                   | Position horizontale | 0 ~ 100         |                                           |             | Par type de source          |  |
|                   | Position verticale   | 0 ~ 100         |                                           |             | Par type de source          |  |
|                   |                      | Format 3D       | Auto                                      |             |                             |  |
|                   |                      |                 | Empaquet. Images                          |             |                             |  |
|                   |                      |                 | Côte-à-côte                               |             |                             |  |
| AFFICHER          |                      |                 | Haut et bas                               |             |                             |  |
|                   |                      |                 | Séquence images                           |             |                             |  |
|                   |                      |                 | Arrêt                                     |             |                             |  |
|                   |                      | Arrêt           | A                                         |             |                             |  |
|                   | Trois dimensions     |                 | Marche                                    |             | Arret                       |  |
|                   |                      | DLP Link        | Arrêt                                     |             | Marche                      |  |
|                   |                      |                 | Marche                                    |             |                             |  |
|                   |                      | Sortie 3D Sync  | Vers l'émetteur                           |             | Vers l'émetteur             |  |
|                   |                      |                 | Vers projecteur suiv                      |             |                             |  |
|                   |                      | Délai de trame  | 1~ n (par<br>synchronisation,<br>Max 200) |             | 61                          |  |
|                   |                      |                 | Arrêt                                     |             |                             |  |
|                   |                      |                 | Optimisation des                          |             |                             |  |
|                   |                      | Activer HSG     | Couleurs 1                                |             | Optimisation des couleurs 1 |  |
|                   |                      |                 | couleurs 2                                |             |                             |  |
|                   |                      |                 | Client                                    |             |                             |  |
|                   | Corresp. Couleur     |                 | Arrêt                                     |             |                             |  |
|                   |                      | Motif test auto | Marche                                    |             | Marche                      |  |
|                   |                      | H Rouge         | 0 - 254                                   |             | 127                         |  |
|                   |                      | S Rouge         | 0 - 254                                   |             | 127                         |  |
|                   |                      | G Rouge         | 0 - 254                                   |             | 127                         |  |
|                   |                      |                 | 0 = 254                                   |             | 127                         |  |
|                   | 1                    |                 | 10 - 204                                  |             | 161                         |  |

| Menu<br>principal | Sous-menu        | Sous-menu 2              | Sous-menu 3      | Sous-menu 4  | Valeurs            |
|-------------------|------------------|--------------------------|------------------|--------------|--------------------|
|                   |                  | S. Vert                  | 0 – 254          |              | 127                |
|                   |                  | G. Vert                  | 0 – 254          |              | 127                |
|                   |                  | H. Bleu                  | 0 – 254          |              | 127                |
|                   |                  | S. Bleu                  | 0 – 254          |              | 127                |
|                   |                  | G. Bleu                  | 0 – 254          |              | 127                |
|                   |                  | H. Cyan                  | 0 – 254          |              | 127                |
|                   |                  | S. Cyan                  | 0 – 254          |              | 127                |
|                   |                  | G. Cyan                  | 0 – 254          |              | 127                |
|                   |                  | H. Magenta               | 0 – 254          |              | 127                |
|                   | Corresp. Couleur | S. Magenta               | 0 – 254          |              | 127                |
|                   |                  | G. Magenta               | 0 – 254          |              | 127                |
|                   |                  | H. Jaune                 | 0 – 254          |              | 127                |
|                   |                  | S. Jaune                 | 0 – 254          |              | 127                |
|                   |                  | G. Jaune                 | 0 – 254          |              | 127                |
|                   |                  | Gain R blanc             | 0 – 254          |              | 127                |
|                   |                  | Gain V blanc             | 0 – 254          |              | 127                |
|                   |                  | Gain B blanc             | 0 – 254          |              | 127                |
|                   |                  | Réinit défaut            | Non              |              | Non                |
|                   |                  |                          | Oui              |              | NOIT               |
|                   |                  | Crête du blanc           | 0 - 100          |              | Par type de source |
|                   |                  | Gamma                    | Vidéo            |              | Par type de source |
|                   |                  |                          | Film             |              |                    |
|                   |                  |                          | Tableau noir     |              |                    |
| AFFICHER          |                  |                          | Graphic          |              |                    |
|                   |                  |                          | DICOM            |              |                    |
|                   |                  |                          | Gamma 2.2        |              |                    |
|                   |                  |                          | Chaud            |              | Par type de source |
|                   |                  | Tomp do coulour          | Moyen            |              |                    |
|                   |                  |                          | Froid            |              |                    |
|                   |                  |                          | Froid            |              |                    |
|                   |                  |                          | RGB              |              |                    |
|                   |                  |                          | REC709           |              |                    |
|                   | Aveneé           | Espace de couleur        | REC601           |              | Auto               |
|                   | Avance           |                          | Vidéo RVB        |              |                    |
|                   |                  |                          | Auto             |              |                    |
|                   |                  |                          | Gain Rouge       | 0 ~ 100      | 50                 |
|                   |                  |                          | Gain Vert        | 0~100        | 50                 |
|                   |                  |                          | Gain Bleu        | 0~100        | 50                 |
|                   |                  | Cain/Tandanaa BCB        | Decalage rouge   | 0~100        | 50                 |
|                   |                  |                          | Décalage Vert    | $0 \sim 100$ | 50                 |
|                   |                  |                          | Réinitialisation | 0~100        |                    |
|                   |                  |                          | Gain RVB/        |              |                    |
|                   |                  |                          | Décalage         |              |                    |
|                   |                  |                          | 2X               |              | 27                 |
|                   |                  | vitesse roue colorimetr. | 3X               |              | 27                 |
|                   |                  | Mada Film                | Arrêt            |              | A reât             |
|                   |                  |                          | Marche           |              | Anel               |

| Menu<br>principal | Sous-menu        | Sous-menu 2      | Sous-menu 3                        | Sous-menu 4 | Valeurs            |
|-------------------|------------------|------------------|------------------------------------|-------------|--------------------|
|                   |                  | Noir extrême     | Arrêt<br>Marche                    |             | Arrêt              |
| AFFICHER          | Avance           | Dynamic Black    | Arrêt<br>Marche                    |             | Arrêt              |
|                   |                  | Auto             |                                    |             |                    |
|                   |                  | 4:3              |                                    |             |                    |
|                   | Format d'image   | 16:9             |                                    |             | Auto               |
|                   |                  | 16:10            |                                    |             |                    |
|                   |                  | Native           |                                    |             |                    |
|                   |                  | Arrêt            |                                    |             |                    |
|                   | Surbalayer       | Zoom             |                                    |             | Par type de source |
|                   |                  | Rogner           |                                    |             |                    |
|                   | Zoom num. H      | 50% ~ 400%       |                                    |             | 100                |
|                   | Zoom num. V      | 50% ~ 400%       |                                    |             | 100                |
|                   | Déplac. num. H   | 0 ~ 100          |                                    |             | 50                 |
|                   | Déplac. num. V   | 0 ~ 100          |                                    |             | 50                 |
|                   |                  | Mada DC          | Arrêt                              |             | A reât             |
|                   |                  |                  | Marche                             |             | Anet               |
|                   |                  | Corr. dis. H     | 0 ~ 40                             |             | 20                 |
|                   |                  | Corr. dis. V     | 0 ~ 40                             |             | 20                 |
|                   |                  | Pelote d'ép. H   | 0 ~ 100                            |             | 50                 |
|                   |                  | Pelote d'ép. V   | 0 ~ 100                            |             | 50                 |
|                   |                  |                  | Ajustement coin                    |             | 0 (Horz)           |
|                   | Distorsion image |                  | supérieur gauche                   |             | 0(Vert)            |
| SORTIE            |                  |                  | Ajustement coin                    |             | 0 (Horz)           |
|                   |                  |                  | supérieur droit                    |             | 0(Vert)            |
|                   |                  | 4 angles         | Ajustement coin                    |             | 0 (Horz)           |
|                   |                  |                  | inférieur gauche                   |             | 0(Vert)            |
|                   |                  |                  | Ajustement coin<br>inférieur droit |             | 0 (Horz)           |
|                   |                  |                  |                                    |             | 0(Vert)            |
|                   |                  | Réinit défaut    |                                    |             |                    |
|                   |                  | Fonation DID/DDD | Arrêt                              |             | A                  |
|                   |                  |                  | Marche                             |             | Anet               |
|                   |                  |                  | VGA                                |             |                    |
|                   |                  |                  | HDMI                               |             |                    |
|                   |                  |                  | DVI-D                              |             |                    |
|                   |                  | Source princip.  | HDBaseT                            |             | VGA                |
|                   |                  |                  | Affichage réseau                   |             |                    |
|                   |                  |                  | 3G-SDI                             |             |                    |
|                   |                  |                  | VGA                                |             |                    |
|                   |                  |                  | HDMI                               |             |                    |
|                   |                  |                  | DVI-D                              |             |                    |
|                   |                  | Sous-source      | HDBaseT                            |             |                    |
|                   |                  |                  | Affichage réseau                   |             |                    |
|                   |                  |                  | 3G-SDI                             |             |                    |

| Menu<br>principal | Sous-menu        | Sous-menu 2          | Sous-menu 3        | Sous-menu 4 | Valeurs          |
|-------------------|------------------|----------------------|--------------------|-------------|------------------|
|                   |                  | Commutation          |                    |             |                  |
|                   |                  |                      | Petit              |             |                  |
|                   |                  | Taille               | Moyen              |             | Large            |
|                   |                  |                      | Large              |             |                  |
|                   |                  |                      | PBP princ gauche   |             |                  |
|                   |                  |                      | PBP princ haut     |             |                  |
| SORTE             | Reglage PIP/PBP  |                      | PBP princ droite   |             |                  |
|                   |                  |                      | PBP princ bas      |             |                  |
|                   |                  | Emplacement          | PIP Bas droite     |             | PBP princ gauche |
|                   |                  |                      | PIP Bas gauche     |             |                  |
|                   |                  |                      | PIP Haut gauche    |             |                  |
|                   |                  |                      | PIP Haut droite    |             |                  |
|                   |                  | English              |                    |             |                  |
|                   |                  | Français             |                    |             |                  |
|                   |                  | Español              |                    |             |                  |
|                   |                  | Deutsch              |                    |             |                  |
|                   |                  | Italiano             |                    |             |                  |
|                   |                  | Русский              |                    |             |                  |
|                   | Langue           | 简休中文                 |                    |             | English          |
|                   |                  | 日本語                  |                    |             |                  |
|                   |                  | 하군어                  |                    |             |                  |
|                   |                  |                      |                    |             |                  |
|                   |                  | Rahasa Indonesia     |                    |             |                  |
|                   |                  | Nederlands           |                    |             | -                |
|                   |                  | Arrôt                |                    |             |                  |
|                   | Montage plafond  | Marche               |                    |             | Auto             |
|                   |                  |                      |                    |             |                  |
|                   |                  | Arrôt                |                    |             |                  |
|                   | Rétro-projection | Maraha               |                    |             | Arrêt            |
|                   |                  |                      | Mise au point      |             |                  |
| CONFIG            |                  |                      | avant - moteur pas |             |                  |
|                   |                  | Mise au point        | a pas              |             |                  |
|                   |                  |                      | arrière - moteur   |             |                  |
|                   |                  |                      | pas à pas          |             |                  |
|                   |                  |                      | Zoom avant -       |             |                  |
|                   |                  | Zoom                 | moteur pas à pas   |             |                  |
|                   |                  | 20011                | Zoom arrière -     |             |                  |
|                   |                  |                      | moteur pas à pas   |             |                  |
|                   | Réglages de      |                      | Déplacement        |             |                  |
|                   | l'objectif       |                      | objectif haut -    |             |                  |
|                   |                  |                      | Déplacement        |             |                  |
|                   |                  |                      | objectif bas -     |             |                  |
|                   |                  |                      | moteur pas à pas   |             |                  |
|                   |                  | Déplacement objectif | Déplacement        |             |                  |
|                   |                  |                      | objectif droite -  |             |                  |
|                   |                  |                      | moteur pas à pas   |             |                  |
|                   |                  |                      | Déplacement        |             |                  |
|                   |                  |                      | objectif gauche -  |             |                  |
|                   |                  |                      | Imoteur pas à pas  |             |                  |

| Menu<br>principal | Sous-menu        | Sous-menu 2             | Sous-menu 3                    | Sous-menu 4 | Valeurs  |
|-------------------|------------------|-------------------------|--------------------------------|-------------|----------|
|                   |                  | Calibraga da l'abiastif | Non                            |             |          |
|                   |                  | Calibrage de l'objectil | Oui                            |             |          |
|                   |                  |                         | Appliquer position 3<br>4<br>5 | 1           |          |
|                   |                  |                         |                                | 2           |          |
|                   |                  |                         |                                | 3           |          |
|                   |                  |                         |                                | 4           |          |
|                   | Réglages de      |                         |                                | 5           |          |
|                   | l'objectif       |                         |                                | 1           |          |
|                   |                  |                         |                                | 2           |          |
|                   |                  |                         | Enregistrer                    | 3           |          |
|                   |                  |                         | position actuelle              | 4           |          |
|                   |                  |                         |                                | 5           |          |
|                   |                  |                         | Non                            |             |          |
|                   |                  | Verr. objectif          | Oui                            |             | Non      |
|                   |                  | Transparence du menu    | 0~9                            |             | 0        |
|                   | Réglage Menu     |                         | Arrêt                          |             |          |
|                   |                  | Info Cachees            | Marche                         |             | Arret    |
|                   |                  | Arrêt                   |                                |             |          |
|                   | Regi clavier LED | Marche                  |                                |             | Marche   |
|                   |                  | Mot de passe            | Arrêt                          |             | • •      |
|                   | Sécurité         |                         | Marche                         |             | Arrêt    |
|                   |                  | Changer mot passe       |                                |             |          |
|                   |                  |                         | BUIGB                          | Arrêt       | Par type |
|                   |                  |                         | DHCP                           | Marche      | Partype  |
| CONFIG            |                  |                         | Adresse IP                     |             | Par type |
|                   |                  |                         | Masque de sous-                |             | Partype  |
|                   |                  |                         | réseau                         |             |          |
|                   |                  |                         | Passerelle                     |             | Par type |
|                   |                  |                         | Adresse MAC                    |             | Par type |
|                   |                  |                         | Appliquer                      |             |          |
|                   |                  |                         | Activer                        |             | Par type |
|                   |                  |                         | IP de départ                   |             | Par type |
|                   |                  |                         | IP de fin                      |             | Par type |
|                   |                  | WLAN                    | Masque de sous-<br>réseau      |             | Par type |
|                   | Communications   |                         | Passerelle                     |             | Par type |
|                   |                  |                         | Adresse MAC                    |             | Par type |
|                   |                  |                         | SSID                           |             | Par type |
|                   |                  |                         | Nom du projecteur              |             | Par type |
|                   |                  |                         | Redémarrer le                  |             |          |
|                   |                  | Réseau                  | réseau                         |             |          |
|                   |                  |                         | Réinit. d'usine<br>réseau      |             |          |
|                   |                  |                         | 9600                           |             |          |
|                   |                  |                         | 14400                          |             |          |
|                   |                  |                         | 19200                          |             | 19200    |
|                   |                  | vitess en bauds         | 38400                          |             |          |
|                   |                  |                         | 57600                          |             |          |
|                   |                  |                         | 115200                         |             |          |

| Menu<br>principal | Sous-menu       | Sous-menu 2     | Sous-menu 3 | Sous-menu 4     | Valeurs    |  |
|-------------------|-----------------|-----------------|-------------|-----------------|------------|--|
|                   | Communications  | Cham part aária | RS232       |                 | 00000      |  |
|                   |                 | Chem port serie | HDBaseT     |                 | R5232      |  |
|                   |                 | ID Projecteur   | 0 - 99      |                 | 0          |  |
| CONFIG            |                 |                 | Face        | Arrêt<br>Marche | Marche     |  |
|                   |                 | Commande IR     | Haut        | Arrêt<br>Marche | Marche     |  |
|                   |                 |                 | HDBaseT     | Arrêt<br>Marche | Arrêt      |  |
|                   | Source auto     | Arrêt           |             |                 | Marcha     |  |
|                   | Source auto     | Marche          |             |                 |            |  |
|                   |                 | Arrêt           |             |                 | A 6 t      |  |
|                   | Haute Altitude  | Marche          |             |                 | Anet       |  |
|                   |                 | Arrêt           |             |                 |            |  |
|                   |                 | Grille          |             |                 |            |  |
|                   |                 | Rouge           |             |                 |            |  |
|                   |                 | Vert            |             |                 |            |  |
|                   |                 | Bleu            |             |                 |            |  |
|                   | Formes de test  | Jaune           |             |                 | Arret      |  |
|                   |                 | Magenta         |             |                 |            |  |
|                   |                 | Cyan            |             |                 |            |  |
|                   |                 | Blanc           |             |                 |            |  |
|                   |                 | Noir            |             |                 |            |  |
|                   |                 | Arrêt           |             |                 |            |  |
|                   |                 | Rouge           |             |                 |            |  |
|                   | Motif de grille | Vert            |             |                 | Arret      |  |
|                   |                 | Blanc           |             |                 |            |  |
|                   |                 | Logo            |             |                 |            |  |
| OPTION            |                 | Bleu            |             |                 |            |  |
|                   | Couleur du fond | Noir            |             |                 | Logo       |  |
|                   |                 | Blanc           |             |                 |            |  |
|                   |                 | Ecran vide      |             |                 |            |  |
|                   | Réglages des    | Format d'image  |             |                 |            |  |
|                   | accès immédiats | Arrêt sur écran |             |                 | Ecran vide |  |
|                   |                 | Surbalayer      |             |                 |            |  |
|                   |                 |                 | Mode 0,5W   |                 |            |  |
|                   |                 | Mode al. veille | Mode        |                 | Mode 0,5W  |  |
|                   |                 |                 | Arrêt       |                 |            |  |
|                   |                 | Marche directe  | Marche      |                 | Arrêt      |  |
|                   |                 |                 | Non         |                 |            |  |
|                   | Régl aliment    |                 | 5 min       |                 | •          |  |
|                   |                 |                 | 10 min      |                 | 20 min     |  |
|                   |                 | Arrôt auto      |             |                 |            |  |
|                   |                 |                 |             |                 |            |  |
|                   |                 |                 | 20 min      |                 |            |  |
|                   |                 |                 | 25 min      |                 |            |  |
|                   |                 |                 | [30 min     |                 |            |  |

| Menu<br>principal | Sous-menu                                  | Sous-menu 2                       | Sous-menu 3       | Sous-menu 4 | Valeurs         |  |
|-------------------|--------------------------------------------|-----------------------------------|-------------------|-------------|-----------------|--|
|                   |                                            |                                   | Non               |             |                 |  |
|                   | Dágl aliment                               | Minutour voille                   | 2 Heures          |             | Non             |  |
|                   | Regraiment                                 |                                   | 4 Heures          |             |                 |  |
|                   |                                            |                                   | 6 Heures          |             |                 |  |
|                   |                                            |                                   | Puissance const   |             |                 |  |
|                   |                                            | Mode src lumin                    | Lumin constante   |             | Puissance const |  |
|                   | Réal src lumin                             |                                   | Mode Eco          |             |                 |  |
|                   |                                            | Régl puiss const                  | 0 - 99            |             | 99              |  |
|                   |                                            | Total des heures de<br>projection |                   |             |                 |  |
|                   |                                            | Par défaut                        |                   |             |                 |  |
|                   | Capteur de lumière                         | Auto                              |                   |             |                 |  |
|                   |                                            | Manuel                            |                   |             |                 |  |
|                   |                                            | Nom du modèle                     |                   |             |                 |  |
|                   |                                            | Numéro de série                   |                   |             |                 |  |
|                   |                                            | Résolution native                 |                   |             |                 |  |
|                   |                                            | Logiciel                          |                   |             |                 |  |
|                   |                                            | Source princip.                   |                   |             |                 |  |
|                   |                                            | - Résolution                      |                   |             |                 |  |
|                   |                                            | - Format du signal                |                   |             |                 |  |
|                   |                                            | - Horloge pixel                   |                   |             |                 |  |
|                   | Informations                               | - Rafraîch. horiz.                |                   |             |                 |  |
|                   |                                            | - Rafraîch. vertical              |                   |             |                 |  |
|                   |                                            | Sous-source                       |                   |             |                 |  |
| OPTION            |                                            | - Résolution                      |                   |             |                 |  |
|                   |                                            | - Format du signal                |                   |             |                 |  |
|                   |                                            | - Horloge pixel                   |                   |             |                 |  |
|                   |                                            | - Rafraîch. horiz.                |                   |             |                 |  |
|                   |                                            | - Rafraîch. vertical              |                   |             |                 |  |
|                   |                                            | Mode src lumin                    |                   |             |                 |  |
|                   |                                            | Total des heures de<br>projection |                   |             |                 |  |
|                   |                                            | Mode al. veille                   |                   |             |                 |  |
|                   |                                            | Adresse IP                        |                   |             |                 |  |
|                   |                                            | DHCP                              |                   |             |                 |  |
|                   | Rétablissement<br>paramètres par<br>défaut | Oui/Non (Boîte de<br>dialogue)    |                   |             |                 |  |
|                   |                                            | Rétablissement                    | Oui/Non (Boîte de |             |                 |  |
|                   |                                            | Index roue filtre                 |                   |             |                 |  |
|                   |                                            | Index roue phosphore              |                   |             |                 |  |
|                   |                                            | Erreur journal                    |                   |             |                 |  |
|                   |                                            | Réglage du mode                   |                   |             |                 |  |
|                   | Service                                    | Reset Projector Hours             |                   |             |                 |  |
|                   |                                            | Calibrage du canteur de           |                   |             |                 |  |
|                   |                                            | lumière                           |                   |             |                 |  |
|                   |                                            | ADC Calibration                   |                   |             |                 |  |
|                   |                                            | LD Heures                         |                   |             |                 |  |
|                   |                                            | Install obj UST                   |                   |             |                 |  |

# **AFFICHER** menu

| AFFICHER |                      | AFFICHER |              |
|----------|----------------------|----------|--------------|
|          | Mode Affichage       |          | Présentation |
|          | Luminosité           |          | 50           |
| SORTIE   | Contraste            |          | 50           |
| UUINIE   | Netteté              |          | 8            |
|          | Couleur              |          | 50           |
| CONFIG   | Teinte               |          | 50           |
|          | Phase                |          | 50           |
|          | Fréquence            |          | 50           |
|          | Position horizontale |          | 50           |
| OPTION   | Position verticale   | _        | 50           |
|          |                      |          |              |

AFFICHER (1/2)

| AFFICHER | AFFICHER<br>Trois dimensions |
|----------|------------------------------|
| SORTIE   | Corresp. Couleur<br>Avancé   |
| CONFIG   |                              |
| OPTION   |                              |

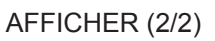

## Mode Affichage

Il existe de nombreux préréglages usine optimisés pour toute une gamme de types d'images.

- **Présentation**: Ce mode convient à l'affichage de présentations PowerPoint quand le projecteur est connecté au PC.
- **Film**: Ce mode convient à la visualisation de films.
- **Brillant**: Luminosité maximale depuis l'entrée PC.
- **REC709**: Ce mode de couleur correspond d'aussi près que possible à la norme de couleur REC.709.
- DICOM SIM: Ce mode offre aux éducateurs médicaux et aux professionnels de la formation la possibilité d'afficher des images médicales.
- Haute vitesse 2D: Affiche l'état du mode Haute vitesse 2D (Ce mode ne doit pas être utilisé pour le diagnostic médical).

**Remarque :** Si la résolution de la source d'entrée est de 800x600 à 120Hz, 1024x768 à 120Hz ou 1280x720 à 120Hz, le mode d'affichage passe automatiquement en Haute vitesse 2D.

- **Trois dimensions**: Paramètre recommandé pour le mode 3D activé. Tous les réglages postérieurs effectués par l'utilisateur en 3D seront sauvegardés dans ce mode pour l'utilisation ultérieure.
- **Mélange**: Lorsque vous utilisez plusieurs projecteurs, ce mode permet d'éliminer les bandes visible et créer une image unique, lumineuse et de haute résolution à travers l'écran.

- **Client**: Mémorise les paramètres de l'utilisateur. Tout réglage dans ce mode est automatiquement mémorisé.
- Enreg. Client: Enregistrez les réglages du mode d'affichage actuel dans le profil utilisateur.

### <u>Luminosité</u>

Règle la luminosité de l'image.

#### <u>Contraste</u>

Le contraste contrôle le degré de différence entre les zones les plus claires et les plus sombres de l'image.

#### <u>Netteté</u>

Règle la netteté de l'image.

#### <u>Couleur</u>

Règle une image vidéo depuis le noir et blanc jusqu'à des couleurs pleinement saturées.

#### <u>Teinte</u>

Règle la balance des couleurs du rouge et du vert.

#### <u>Phase</u>

Synchronise la fréquence du signal de l'affichage avec la carte graphique. Si l'image semble ne pas être stable ou papillote, utiliser cette fonction pour la corriger.

#### Fréquence

Changez la fréquence des données d'affichage pour qu'elle corresponde à la fréquence de la carte graphique de votre ordinateur. N'utilisez cette fonction que si des lignes verticales scintillantes apparaissent à l'image.

#### Position horizontale

Déplace l'image vers la droite ou la gauche dans la zone des pixels disponibles.

#### **Position verticale**

Déplace l'image vers le haut ou le bas dans la zone des pixels disponibles.

#### **Trois dimensions**

Configurez les réglages de l'affichage 3D. Reportez-vous à "Trois dimensions menu" en page 32

#### Corresp. Couleur

Configurez les réglages de gestion des couleurs. Reportez-vous à "Corresp. Couleur menu" en page 33

#### Avancé

Configurez les réglages d'image avancés. Reportez-vous à "Avancé menu" en page 34

**Trois dimensions menu** 

| AFFICHER |                | Trois dimensions |                 |
|----------|----------------|------------------|-----------------|
| ATTOTER  | Format 3D      |                  | Auto            |
|          | Inversion 3D   |                  |                 |
| SORTIE   | DLP Link       |                  |                 |
| OOITIL   | Sortie 3D Sync |                  | Vers l'émetteur |
|          | Délai de trame |                  | 61              |
| CONFIG   |                |                  |                 |
| OPTION   |                |                  |                 |

### Format 3D

Réglez le format 3D. Prend en charge les formats Mandatory 3D et séquence images 3D@120Hz.

- Auto: Lorsqu'un signal d'identification 3D est détecté, le format 3D est sélectionné automatiquement.
- Empaquet. Images: Affiche un signal 3D au format "Empaquet. Images".
- Côte-à-côte: Affiche un signal 3D au format "Côte-à-côte".
- Haut et bas: Affiche un signal 3D au format "Haut et bas".
- Séquence images: Affiche un signal 3D au format "Séquence images".
- Arrêt: Désactivez la fonction.

#### Inversion 3D

Choisissez pour activer ou désactiver l'inversion du signal de synchro 3D pour les applications utilisant un unique projecteur.

- Marche: Inversez le contenu gauche et droit de l'image.
- Arrêt: Affichez le contenu de la trame par défaut.

#### **DLP Link**

Sélectionner la source de synchro 3D.

- Marche: Le type de synchro 3D est la liaison DLP.
- Arrêt: La source de synchro 3D est le connecteur Sortie 3D Sync.

### Sortie 3D Sync

Transmet un signal 3D Sync par le connecteur de sortie 3D Sync à l'émetteur ou au projecteur suivant à des fins de mélange 3D.

#### Délai de trame

Définit le délai de trame pour corriger l'affichage asynchrone de l'image en mélange 3D.

Corresp. Couleur menu

| AFFICHER |                 | Corresp. Couleur            |
|----------|-----------------|-----------------------------|
| ATTOTER  | Activer HSG     | Optimisation des couleurs 1 |
|          | Motif test auto | Marche                      |
| SORTIE   | H. Rouge        | 127                         |
| CONTRE   | S. Rouge        | 127                         |
|          | G. Rouge        | 127                         |
| CONFIG   | H. Vert         | 127                         |
|          | S. Vert         | 127                         |
|          | G. Vert         | 127                         |
|          | H. Bleu         | 127                         |
| OPTION   | S. Bleu         | 127                         |
|          |                 |                             |

### Activer HSG

La fonction de réglage HSG a 4 réglages d'amélioration des couleurs : Arrêt, Optimisation des couleurs 1, Optimisation des couleurs 2, et Client.

Seule l'option **Client** peut être personnalisée pour la couleur souhaitée. Les autres réglages ont leurs propres paramètres de couleur fixe.

### Motif test auto

Réglez sur « Marche » pour afficher un motif de test pour la couleur cible, ou réglez sur « Arrêt » pour désactiver le motif de test automatique.

### H. Rouge / H. Vert / H. Bleu / H. Cyan / H. Magenta / H. Jaune

Pour ajuster la teinte du canal rouge, vert, bleu cyan, magenta ou jaune de l'image.

#### S. Rouge / S. Vert / S. Bleu / S. Cyan / S. Magenta / S. Jaune

Pour ajuster la saturation du canal rouge, vert, bleu cyan, magenta ou jaune de l'image.

#### G. Rouge / G. Vert / G. Bleu / G. Cyan / G. Magenta / G. Jaune

Pour ajuster le gain du canal rouge, vert, bleu cyan, magenta ou jaune de l'image.

### Gain R blanc / Gain V blanc / Gain B blanc

Pour ajuster la balance des blancs du canal rouge, vert ou bleu de l'image.

### Réinit défaut

Réinitialisez les réglages de teinte, de saturation et de balance des blancs aux valeurs d'usine par défaut.

### Avancé menu

|          |                          | Avancé  |
|----------|--------------------------|---------|
| ATTOTIER | Crête du blanc           | 100     |
|          | Gamma                    | Graphic |
| SORTIF   | Temp. de couleur         | Froid   |
| OOITIL   | Espace de couleur        | Auto    |
|          | Gain/Tendance RGB        |         |
| CONFIG   | Vitesse roue colorimétr. | 2X      |
| CONFIG   | Mode Film                | Marche  |
|          | Noir extrême             | Arrêt   |
| OPTION   | Dynamic Black            | Arrêt   |

#### Crête du blanc

(Sources vidéo seulement) Augmente la luminosité des blancs qui sont proches de 100%.

### <u>Gamma</u>

Ceci vous permet de régler le type de courbe gamma. Après le démarrage initial et une fois le réglage précis terminé, suivez les étapes du réglage du Gamma pour optimiser la sortie de votre image.

- Vidéo: pour la source vidéo ou TV.
- **Film**: four le home cinéma.
- Tableau noir: pour accentuer la luminosité.
- **Graphic**: pour la source ordinateur ou une source RGB.
- **DICOM**: réglage gamma indépendamment du mode d'affichage pour **DICOM SIM**.
- Gamma 2.2: réglage gamma indépendamment du mode d'affichage pour Mélange.

#### Temp. de couleur

Sélectionner une temp. de couleur entre Chaud, Moyen, Froid et Froid.

### Espace de couleur

Sélectionnez un type de matrice de couleur approprié parmi RGB, REC709, REC601, Vidéo RVBet Auto.

#### Gain/Tendance RGB

Configurez la luminosité (gain) et le contraste (teinte) d'une image.

- Gain Rouge/Gain Vert/Gain Bleu/Décalage rouge/Décalage vert/Décalage bleu: Pour ajuster le gain du canal rouge, vert ou bleu de l'image. Ajuste le décalage du canal rouge, vert ou bleu de l'image. Cela a une incidence sur le noir et sur le blanc.
- Réinitialisation Gain RVB/Décalage: Réinitialisez le gain et le décalage des ajustements aux valeurs d'usine par défaut.

#### Vitesse roue colorimétr.

Réglez la vitesse de la roue.

- **2X**: fournit un son plus calme et une durée de vie plus longue.
- **3X**: fournit une meilleure performance de couleur.

#### Mode Film

Contrôle la détection du mode de film, et détermine si la source originale de la vidéo d'entrée était un film ou une vidéo.

Remarque : Cette fonction est disponible pour les signaux vidéo entrelacés.

### Noir extrême

Le contraste peut être augmenté quand une image vide (noire) est affichée. Sélectionnez « Marche » pour laisser le projecteur améliorer automatiquement le contraste ou sélectionnez « Arrêt » pour désactiver cette fonction.

#### **Dynamic Black**

Le contraste peut être augmenté de façon dynamique lors de l'affichage de contenu gris ou sombre. Sélectionnez « Marche » pour laisser le projecteur améliorer automatiquement le contraste ou sélectionnez « Arrêt » pour désactiver cette fonction.

Seuls Noir extrême ou Dynamic Black peuvent être activés simultanément.

Remarque : Noir extrême et Dynamic Black sont désactivés lorsque Lumin constante est activé.

## SORTIE menu

|        | SORTIE              |   |
|--------|---------------------|---|
|        | Format d'image Auto |   |
|        | Surbalayer Arrêt    |   |
| SORTIF | Zoom num. H 99      |   |
| OORTIL | Zoom num. V 99      | I |
|        | Déplac. num. H 50   | I |
| CONFIG | Déplac. num. V 50   | I |
| CONFIG | Distorsion image    | I |
|        | Réglage PIP/PBP     | I |
| OPTION |                     |   |

### Format d'image

Choisissez votre rapport d'aspect désiré.

- Auto: Sélectionne automatiquement le format d'affichage approprié.
- **4:3**: Ce format est pour des sources d'entrée 4:3.
- **16:9**: Ce format est pour des sources d'entrée 16:9.
- 16:10: Ce format est pour des sources d'entrée d'aspect 16:10, par exemple les HDTV et les DVD améliorés pour TV à grand écran.
- **Native**: Ce format affiche l'image d'origine sans aucune mise à l'échelle.

#### Table d'échelle :

|        | 480i/p                                                                                                    | 576i/p | 1080i/p | 720p | PC |  |  |
|--------|----------------------------------------------------------------------------------------------------|--------|---------|------|----|--|--|
| Auto   | Rapport fixe de la source et du scalaire pour correspondre à la hauteur ou au poids de la résolution DMD. |        |         |      |    |  |  |
| 4x3    | Mise à l'échelle en 1600x1200.                                                                            |        |         |      |    |  |  |
| 16x9   | Mise à l'échelle en 1920x1080 (1600x1200 passe à 1600x900).                                               |        |         |      |    |  |  |
| 16x10  | Mise à l'échelle en 1920x1200                                                                             |        |         |      |    |  |  |
| Native | Mappage au centre 1:1                                                                                     |        |         |      |    |  |  |

### <u>Surbalayer</u>

Supprime le bruit autour de l'image.

#### Zoom num. H

Pour changer la taille de la zone d'affichage du projecteur horizontalement. Si la zone d'affichage a été redimensionnée par ce réglage, elle peut être déplacée en modifiant le réglage Déplac. num. H .

## Zoom num. V

Pour changer la taille de la zone d'affichage du projecteur verticalement. Si la zone d'affichage a été redimensionnée par ce réglage, elle peut être déplacée en modifiant le réglage Déplac. num. V .

### Déplac. num. H

Décale la zone d'affichage horizontalement si sa taille a été modifiée par le réglage Zoom num. H .

### <u>Déplac. num. V</u>

Décale la zone d'affichage verticalement si sa taille a été modifiée par le réglage Zoom num. V .

### Distorsion image

Configurez les réglages de distorsion de l'image. Reportez-vous à "Distorsion image menu" en page 36.

### **Réglage PIP/PBP**

Configurez les réglages PIP/PBP. Reportez-vous à "Réglage PIP/PBP menu" en page 38.

### Distorsion image menu

|          |                | Distorsion image |       |
|----------|----------------|------------------|-------|
| AFFICHER | Mode PC        |                  | Arrêt |
|          | Corr. dis. H   |                  | 20    |
| SORTIE   | Corr. dis. V   |                  | 20    |
| CONTRE   | Pelote d'ép. H |                  | 50    |
|          | Pelote d'ép. V |                  | 50    |
| CONFIG   | 4 angles       |                  |       |
|          | Réinit défaut  |                  |       |
|          |                |                  |       |
| OPTION   |                |                  |       |

#### Mode PC

Activez le logiciel PC pour contrôler la géométrie avancée en utilisant le réglage de la grille multipoint.

#### Corr. dis. H

Réglez horizontalement la distorsion de l'image et créez une image plus carrée. La distorsion horizontale est utilisée pour corriger une image de forme trapézoïdale dans laquelle les bords gauche et droit de l'image sont de longueurs inégales. Ceci est destiné à être utilisé avec les applications sur l'axe horizontalement.

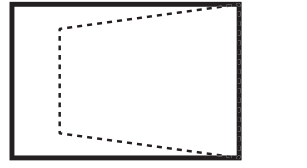

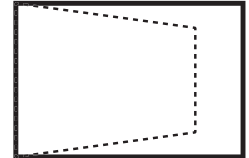

## Corr. dis. V

Réglez verticalement la distorsion de l'image et créez une image plus carrée. La distorsion verticale est utilisée pour corriger une image de forme trapézoïdale dans laquelle les parties supérieure et inférieure sont inclinées vers l'un des côtés. Ceci est destiné à être utilisé avec les applications sur l'axe verticalement.

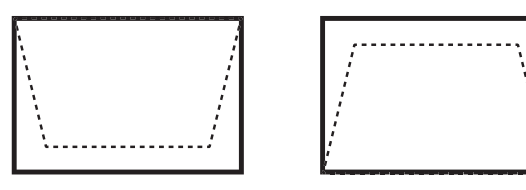

### Pelote d'ép. H

Ajuste horizontalement la distorsion de l'image pour créer une image plus carrée.

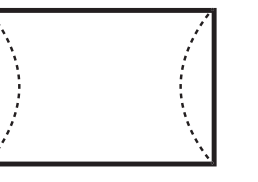

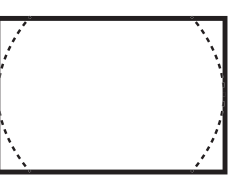

### Pelote d'ép. V

Ajuste verticalement la distorsion de l'image pour créer une image plus carrée.

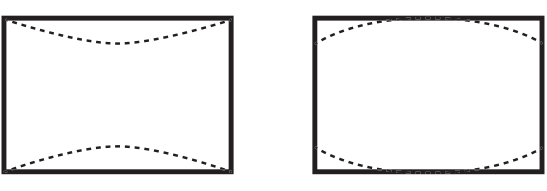

### <u>4 angles</u>

Pour permettre à l'image d'être pressée pour tenir dans une zone définie en déplaçant chacun des quatre coins d'une position x et y.

- **Ajustement coin supérieur gauche** : Le coin supérieur gauche peut être déplacé vers l'intérieur pour compresser l'image jusqu'à 120 pixels horizontalement et 80 pixels verticalement.
- Ajustement coin supérieur droit : Le coin supérieur droit peut être déplacé vers l'intérieur pour compresser l'image jusqu'à 120 pixels horizontalement et 80 pixels verticalement.
- **Ajustement coin inférieur gauche** : Le coin inférieur gauche peut être déplacé vers l'intérieur pour compresser l'image jusqu'à 120 pixels horizontalement et 80 pixels verticalement.
- **Ajustement coin inférieur droit** : Le coin inférieur droit peut être déplacé vers l'intérieur pour compresser l'image jusqu'à 120 pixels horizontalement et 80 pixels verticalement.

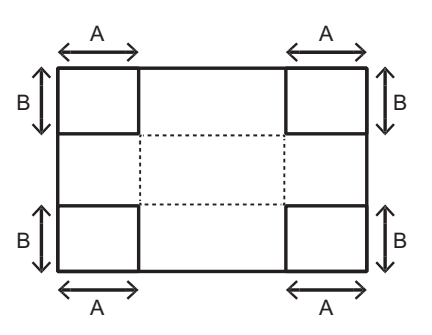

## Réinit défaut

Réinitialise tous les réglages de déformation d'image aux valeurs par défaut.

Réglage PIP/PBP menu

|          |                  | Réglage PIP/PBP |                  |
|----------|------------------|-----------------|------------------|
| AFFICIEN | Fonction PIP/PBP |                 | Marche           |
|          | Source princip.  |                 | VGA              |
| SORTIE   | Sous-source      |                 | HDMI             |
| CONTRE   | Commutation      |                 |                  |
|          | Taille           |                 | Large            |
| CONFIG   | Emplacement      |                 | PBP princ gauche |
|          |                  |                 |                  |
| OPTION   |                  |                 |                  |

### **Fonction PIP/PBP**

Pour choisir entre l'affichage de deux sources en même temps (image principale et PIP/PBP) et d'une source seulement.

## Source princip.

Dans la liste des entrées actives, sélectionnez celle que vous voulez utiliser comme image principale.

### Sous-source

Dans la liste des entrées actives, sélectionnez celle que vous voulez utiliser comme image secondaire.

#### **Commutation**

Échangez les sources de la fenêtre principale et de la fenêtre PIP/PBP.

### <u>Taille</u>

Sélectionnez la taille PIP/PBP

#### **Emplacement**

Pour régler la position de l'image PIP/PBP sur l'écran.

### Matrice PIP/PBP

Tableau de compatibilité PIP/PBP comme décrit ci-dessous :

| Matrice PIP/PBP  | HDMI | Affichage réseau | HDBaseT | 3G-SDI | VGA | DVI-D |
|------------------|------|------------------|---------|--------|-----|-------|
| HDMI             | —    | —                | —       | V      | V   | V     |
| Affichage réseau | —    | —                | _       | V      | V   | V     |
| HDBaseT          | —    | —                | —       | V      | V   | V     |
| 3G-SDI           | V    | V                | V       | —      | —   | —     |
| VGA              | V    | V                | V       | _      | _   | —     |
| DVI-D            | V    | V                | V       | —      | _   | —     |

### Remarque :

- 1. Des lignes clignotantes peuvent survenir si la bande passante des deux entrées est trop élevée, veuillez essayer de diminuer la résolution.
- Une déchirure de trame peut se produire en raison d'une différence de débit de trames entre l'image principale et l'image secondaire, veuillez essayer de faire correspondre les débits de trames pour chaque entrée.

| Emplacement PIP/<br>PBP | Potit | Taille PIP/PBP<br>Moven | Large |
|-------------------------|-------|-------------------------|-------|
| PBP princ gauche        | P     | P                       | P     |
| PBP princ haut          | P     | P                       | P     |
| PBP princ droite        | P     | P                       | Р     |
| PBP princ bas           | Ρ     | P                       | P     |
| PIP Bas droite          | P     | P                       | P     |
| PIP Bas gauche          | P     | P                       | P     |
| PIP Haut gauche         | P     | P                       | P     |
| PIP Haut droite         | P     | P                       | P     |

La disposition et le tableau des tailles PIP/PBP sont décrits ci-dessous :

# **CONFIG** menu

|        | CONF                   | IG       |
|--------|------------------------|----------|
|        | Langue                 | Français |
|        | Montage plafond        | Auto     |
| SORTIE | Rétro-projection       | Arrêt    |
| OORTIE | Réglages de l'objectif |          |
|        | Réglage Menu           |          |
| CONFIG | Régl clavier LED       | Marche   |
|        | Sécurité               |          |
|        | Communications         |          |
| OPTION |                        |          |

## Langue

Choisissez le menu OSD multilingue.

## Montage plafond

Retourne l'image de haut en bas pour la projection montée au plafond.

## **Rétro-projection**

Inverse l'image pour que vous puissiez projeter depuis derrière un écran translucide.

### Réglages de l'objectif

Configurez les réglages de la fonction de l'objectif. Reportez-vous à "Réglages de l'objectif menu" en page 40.

### <u>Réglage Menu</u>

Configurez les réglages de préférences de menu. Reportez-vous à "Réglage Menu menu" en page 41.

### Régl clavier LED

Pour allumer ou éteindre le rétroéclairage du clavier.

### <u>Sécurité</u>

Configurez les réglages de sécurité. Reportez-vous à "Sécurité menu" en page 42.

### **Communications**

Configurez les réglages des communications. Reportez-vous à "Communications menu" en page 42.

### Réglages de l'objectif menu

| AFFICHER | Réglages de l'objectif  |
|----------|-------------------------|
| ATTIONER | Mise au point           |
|          | Zoom                    |
| SORTIE   | Déplacement objectif    |
|          | Calibrage de l'objectif |
|          | Mémoire objectif        |
| CONFIG   | Verr. objectif Non      |
|          |                         |
|          |                         |
| OPTION   |                         |
|          |                         |

### Mise au point

Réglez la fonction de mise au point sur l'image projetée.

### <u>Zoom</u>

Ajustez la fonction de zoom sur l'image projetée.

#### Déplacement objectif

Décalez l'image projetée.

### Calibrage de l'objectif

Effectuez le calibrage et ramenez l'objectif à la position centrale.

#### Mémoire objectif

Enregistre la position actuelle de l'objectif après avoir effectué le décalage de l'objectif. Applique la position de l'objectif au réglage choisi de la mémoire de l'objectif. La mémoire de l'objectif peut être réglée et enregistrée jusqu'à 5 instances.

### Verr. objectif

Utilisez cette fonction pour empêcher à tous les moteurs de bouger.

- Non: Le déplacement objectif peut être utilisé par l'utilisateur.
- **Oui**: Le déplacement objectif va être verrouillé.

### Réglage Menu menu

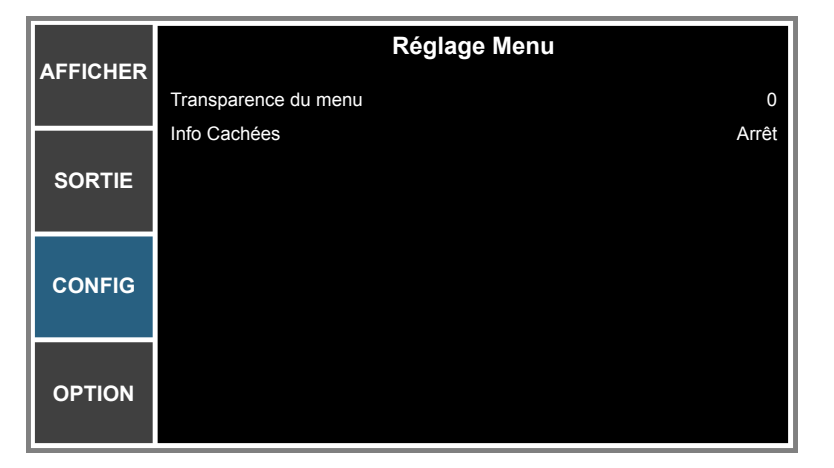

### Transparence du menu

Change le fond du menu OSD pour qu'il devienne transparent.

### Info Cachées

Activez cette fonction pour masquer le message d'information.

### Sécurité menu

| AFEICHER | Sécurité          |       |
|----------|-------------------|-------|
| ATTONEN  | Mot de passe      | Arrêt |
|          | Changer mot passe |       |
| SORTIE   |                   |       |
|          |                   |       |
| CONFIG   |                   |       |
|          |                   |       |
| OPTION   |                   |       |
|          |                   |       |

#### Mot de passe

La fonctionnalité de sécurité vous permet de protéger votre projecteur par mot de passe. Lorsque vous avez activé la fonction de sécurité, vous devez entrer le mot de passe avant de pouvoir projeter une image.

Remarque : La valeur du mot de passe par défaut est « 12345 ».

#### Changer mot passe

Modifiez le mot de passe.

#### **Communications menu**

| AFFICHER | Communications        |
|----------|-----------------------|
|          | LAN                   |
|          | WLAN                  |
| SORTIE   | Réseau                |
| CONTRE   | Vitess en bauds 19200 |
|          | Chem port série RS232 |
| CONFIG   | ID Projecteur 0       |
|          | Commande IR           |
|          |                       |
| ΟΡΤΙΟΝ   |                       |
|          |                       |

## <u>LAN</u>

Configurer les paramètres du réseau local (LAN).

- DHCP: Pour activer/désactiver la fonction DHCP.
- Adresse IP: Sélectionner une adresse IP.
- **Masque de sous-réseau**: Sélectionner un numéro de masque de sous-réseau.
- **Passerelle**: Sélectionner la passerelle par défaut du réseau connecté au projecteur.
- Adresse MAC: Affichez la valeur de l'adresse MAC du réseau.
- **Appliquer**: Appliquez les paramètres réseau.

## <u>WLAN</u>

Configurez les paramètres du réseau local sans fil (WLAN).

- Activer: Enable/Désactivez le WLAN.
- IP de départ: Début de l'adresse IP.
- IP de fin: Fin de l'adresse IP.
- Masque de sous-réseau: Pour attribuer le masque de sous-réseau.
- Passerelle: Pour attribuer la passerelle réseau par défaut.
- Adresse MAC: Affichez la valeur de l'adresse MAC du réseau.
- SSID: Affectez un SSID (Network Service Set Identifier).

### <u>Réseau</u>

Configurez les paramètres généraux du réseau.

- Nom du projecteur: Affichez le nom d'hôte du projecteur pour le réseau.
- Redémarrer le réseau: Redémarre le réseau.
- **Réinit. d'usine réseau**: Pour procéder à une réinitialisation d'usine des paramètres du réseau. Le nom du projecteur, l'IP LAN, l'IP WLAN et les paramètres SNMP sont effacés

#### Vitess en bauds

Le débit en bauds est la durée de la transmission des données. Sélectionnez la vitesse en bauds du port série et assurez-vous que le réglage de l'OSD est identique au réglage de l'appareil.

#### Chem port série

Sélectionnez le chemin du port série entre RS232 et HDBaseT.

#### ID Projecteur

Définir l'ID projecteur. La définition ID peut être configurée par menu (plage 0~99), et permet à l'utilisateur de contrôler un projecteur individuel en utilisant la commande RS232.

### Commande IR

Activer ou désactiver les paramètres IR. L'utilisateur peut contrôler la communication entre le projecteur et la télécommande/HD BaseT en fonction des paramètres IR.

- Face: Active ou désactive le capteur IR avant.
- Haut: Active ou désactive le capteur IR haut.
- HDBaseT: Active ou désactive la télécommande pour HDBaseT.

## Comment utiliser un navigateur web pour contrôler votre projecteur

- 1. Activez "Marche" pour l'option DHCP sur le projecteur afin de permettre à un serveur DHCP d'affecter automatiquement une adresse IP.
- 2. Ouvrez le navigateur Web sur votre PC et saisissez l'adresse IP du projecteur ("CONFIG: Communications > LAN > Adresse IP").

Remarque : Les étapes de cette section se basent sur le système d'exploitation Windows 7.

# Effectuer une connexion directe de votre ordinateur au projecteur\* (Pour Windows 7 ou supérieur)

- 1. Activez l'option DHCP "Arrêt" sur le projecteur.
- 2. Configurez l'adresse IP, le masque de sous réseau et la passerelle sur le projecteur. Reportez-vous à "Communications menu" en page 42
- 3. Ouvrez la page <u>Centre Réseau et partage</u> sur votre PC, et affectez les mêmes paramètres réseau à votre PC que pour votre projecteur. Cliquez sur "OK" pour enregistrer les paramètres.

**Remarque :** Le dernier groupe (ex : 100) de l'adresse IP doit être différente du projecteur. Assurezvous que les paramètres réseau (c.-à-d. les autres groupes d'adresse IP et le masque de sous-réseau) sont similaires à ceux indiqués dans le menu OSD.

| Local Area Connection 2 Properties                                                                                     | × |                                                                                                    |
|----------------------------------------------------------------------------------------------------|---|----------------------------------------------------------------------------------------------------|
| Networking                                                                                                    |   |                                                                                                    |
| Connect using:                                                                                                    |   | Internet Protocol Version 4 (TCP/IPv4) Properties                                                                                                    |
| Atheros AR8151 PCI-E Gigabit Ethernet Controller (NDIS €                                                               |   | General                                                                                                    |
| This connection uses the following items:                                                                              |   | You can get IP settings assigned automatically if your network supports<br>this capability. Otherwise, you need to ask your network administrator<br>for the appropriate IP settings. |
| Client for Microsoft Networks                                                                                          |   | O Obtain an IP address automatically                                                                                                    |
| QoS Packet Scheduler                                                                                                   |   | Use the following IP address:                                                                                                    |
| ✓ Internet Protocol Version 6 (TCP/IPv6)                                                                               |   | IP address: 192 . 168 . 0 . 100                                                                                                    |
| Internet Protocol Version 4 (TCP/IPv4)                                                                                 |   | Subnet mask: 255 . 255 . 255 . 0                                                                                                    |
| Link-Layer Topology Discovery Mapper I/O Driver                                                                        |   | Default gateway: 192 . 168 . 0 . 251                                                                                                    |
|                                                                                                    | , | Ohtain DNS cerver address automatically                                                                                                    |
| Install   Ininstall   Properties                                                                                       |   | Use the following DNS server addresses:                                                                                                    |
|                                                                                                    |   | Preferred DNS server: 192 . 168 . 0 . 251                                                                                                    |
| Transmission Control Protocol/Internet Protocol. The default<br>wide area network protocol that provides communication |   | Alternate DNS server: 1 . 0 . 0 . 0                                                                                                    |
| across diverse interconnected networks.                                                                                |   | Validate settings upon exit                                                                                                    |
| OK                                                                                                    |   | OK Cancel                                                                                                    |

4. Ouvrez le navigateur Web sur votre ordinateur et tapez l'adresse IP du projecteur dans le champ URL, puis appuyez sur "Entrée".

# Menu configuration réseau paramètres de contrôle

### Fonction LAN\_RJ45

Pour des raisons de simplicité et de convivialité, le projecteur fournit plusieurs fonctions de réseau et de gestion à distance. La fonction LAN/RJ45 du projecteur à travers un réseau, comme gérer à distance : Paramètres d'allumage/arrêt, de luminosité et de contraste. Vous pouvez également afficher les informations d'état du projecteur, telles que : Vidéo- Source, etc.

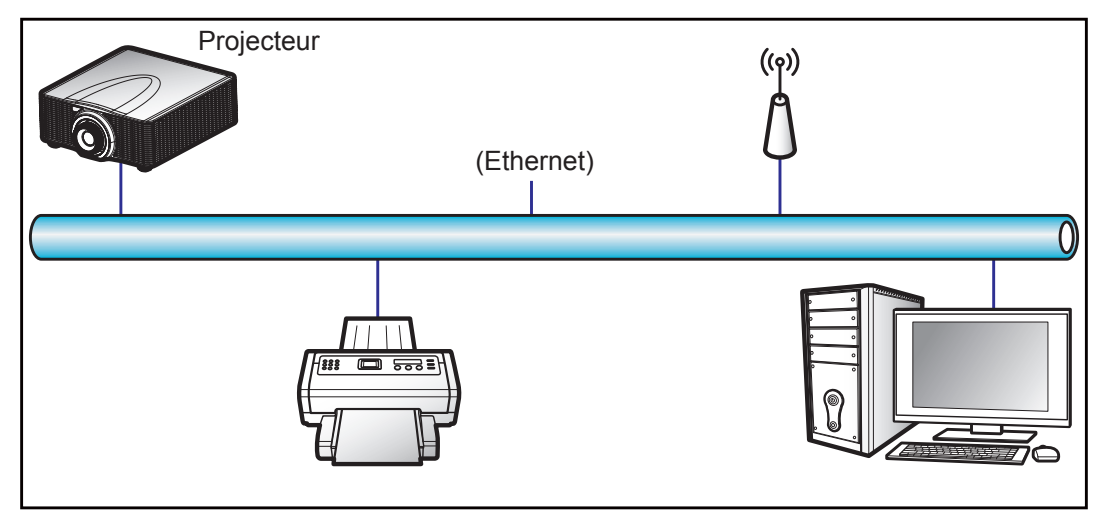

### Fonctionnalités du terminal LAN câblé

Ce projeteur peut être contrôlé à l'aide d'un PC (portable) ou d'un autre périphérique externe via connecteur LAN et compatible avec Crestron / Extron / AMX (découverte de périphériques) / PJLink.

- Crestron est une marque déposée de Crestron Electronics, Inc. aux États-Unis.
- Extron est une marque déposée de Extron Electronics, Inc aux États-Unis.
- AMX est une marque déposée de AMX LLC, Inc aux États-Unis.
- PJLink a déposé une demande d'enregistrement de marque commerciale et de logo au Japon, aux États-Unis et d'autres pays en date de JMBIA.

Ce projecteur est pris en charge par les commandes spécifiques du contrôleur Crestron Electronics et logiciel correspondant, comme RoomView<sup>®</sup>.

#### http://www.crestron.com/

Ce projecteur est conforme pour prendre en charge les périphériques Extron pour référence.

http://www.extron.com/

Le projecteur est pris en charge par AMX (Device Discovery).

http://www.amx.com/

Ce projecteur prend en charge toutes les commandes de PJLink Classe1 (version 1.00).

#### http://pjlink.jbmia.or.jp/english/

Pour des informations plus détaillées sur les divers types d'appareils externes pouvant être branchés sur le port LAN/RJ45 et le contrôle à distance du projecteur, ainsi que des informations sur les commandes compatibles avec chaque type d'appareil externe, veuillez contacter le Service d'assistance directement.

### LAN RJ45 (Pour Windows XP)

1. Branchez un câble RJ45 sur le connecteur LAN du projecteur et du PC (portable).

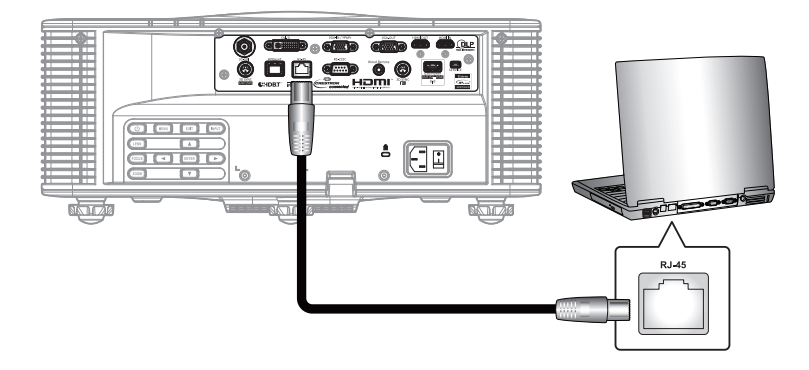

2. Sur le ordinateur portable, sélectionnez **Démarrer > Panneau de configuration > Connexions** réseau.

| 🔁 Internet                         | My Documents                       |
|------------------------------------|------------------------------------|
| Internet Explorer                  | My Perent Documents                |
| Dutlook Express                    | A NY KEELIN DOCUMENCS              |
| - Outlook Express                  | 🕑 My Pictures                      |
| Windows Media Player               | 赺 My Music                         |
| Windows Messenger                  | 🗾 My Computer                      |
|                                    | Control Panel                      |
| Tour Windows XP                    | Set Program Access and<br>Defaults |
| Windows Movie Maker                | Connect To                         |
| Riles and Settings Transfer Wizard | Printers and Faxes                 |
|                                    | 🕐 Help and Support                 |
|                                    | Search                             |
| All Programs 🕨                     | 707 Run                            |
|                                    |                                    |

3. Faites un clic droit sur Connexion au réseau local et sélectionnez Propriétés.

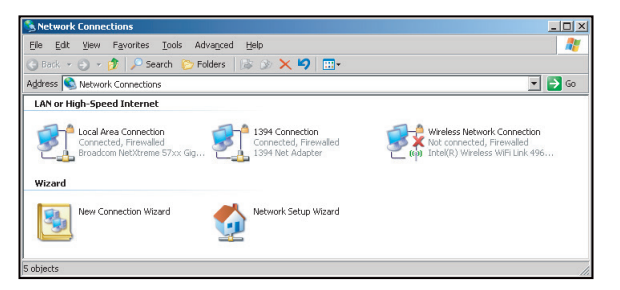

4. Dans la fenêtre Propriétés, sélectionnez l'Général, et sélectionnez Protocole Internet (TCP/IP).

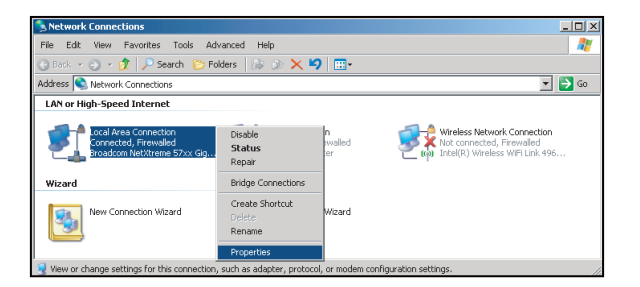

5. Cliquez sur "Propriétés".

| Connect using:                                                                                                    | romo 57au Ginabà Co                                                                                                    |                                                                                     |
|----------------------------------------------------------------------------------------------------|----------------------------------------------------------------------------------------------------|-------------------------------------------------------------------------------------|
| This connection uses the                                                                                                    | ne following items:                                                                                                    | <u>Configure</u>                                                                    |
| QoS Packet S     Network Moni     Network Moni     Network Protoc                                                           | cheduler<br>tor Driver<br>col (TCP/IP)                                                                                               | *                                                                                   |
| 4                                                                                                    |                                                                                                    | •                                                                                   |
| Install      Description      Transmission Control wide area network pr across diverse intervork                            | Uninstall<br>Protocol/Internet Pro<br>rotocol that provides o<br>onnected networks                                                   | Properties                                                                          |
| Install Description Transmission Control wide area network p across diverse interc Show icon in notific Notify me when this | Uninstall<br>Protocol/Internet Pro<br>rotocol that provides is<br>onnected networks.<br>ation area when com<br>connection has limite | Properties<br>tocol. The default<br>communication<br>weeted<br>d or no connectivity |

6. Saisissez l'adresse IP et le masque de sous-réseau, puis appuyez sur "OK".

| Internet Protocol (TCP/IP) Prop                                                                         | erties ?X                                                                          |
|----------------------------------------------------------------------------------------------------|------------------------------------------------------------------------------------|
| General                                                                                                 |                                                                                    |
| You can get IP settings assigned<br>this capability. Otherwise, you nee<br>the appropriate IP settings. | automatically if your network supports<br>id to ask your network administrator for |
| C Obtain an IP address autom                                                                            | atically                                                                           |
| ■ Use the following IP address                                                                          | ε                                                                                  |
| JP address:                                                                                             | 10 . 10 . 10 . 99                                                                  |
| Sybnet mask:                                                                                            | 255 . 255 . 255 . 0                                                                |
| Default gateway:                                                                                        | Y P P                                                                              |
| C Obtain DNS server address                                                                             | automatically                                                                      |
| Use the following DNS served                                                                            | er addresses:                                                                      |
| Preferred DNS server:                                                                                   |                                                                                    |
| Alternate DNS server:                                                                                   |                                                                                    |
|                                                                                                    | Advanced                                                                           |
|                                                                                                    | OK Cancel                                                                          |

- 7. Appuyez sur le bouton "Menu" sur le projecteur.
- 8. Sélectionnez CONFIG > Communications > LAN.
- 9. Entrez les paramètres de connexion suivants :
  - DHCP: Arrêt
  - Adresse IP: 10.10.10.10
  - Masque de sous-réseau: 255.255.255.0
  - Passerelle par défaut : 0.0.0.0
- 10. Appuyez sur "Entrer" pour confirmer les paramètres.
- 11. Ouvrez un navigateur Internet, par exemple Microsoft Internet Explorer avec Adobe Flash Player 9.0 ou une version ultérieure installée.
- 12. Dans la barre d'adresse du projecteur, entrez l'adresse IP : 10.10.10.10.

| Θ    | 0    | • 🧭  | nttp://10.10. | 10.10/ |      |
|------|------|------|---------------|--------|------|
| File | Edit | View | Favorites     | Tools  | Help |

13. Appuyez sur "Entrer".

Le projecteur est configuré pour une gestion à distance. La fonction LAN/RJ45 s'affiche comme suit :

Page principale

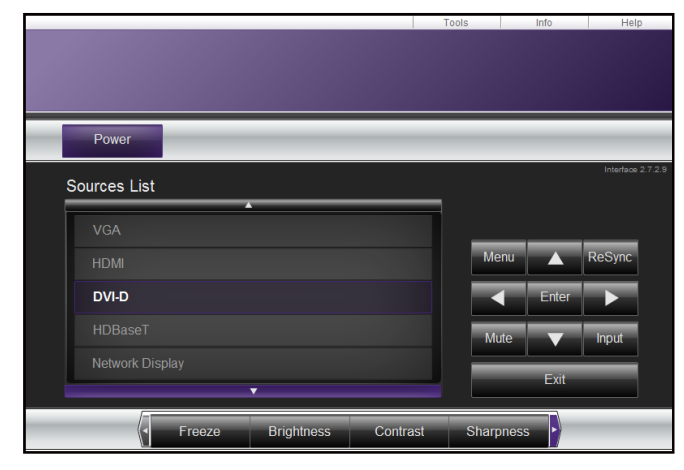

Page d'informations

|                    |                       |                    | Tools       | Info   | He | lp |
|--------------------|-----------------------|--------------------|-------------|--------|----|----|
|                    |                       |                    |             |        |    |    |
|                    |                       |                    |             |        |    |    |
|                    |                       |                    |             |        |    |    |
|                    |                       |                    |             |        |    | _  |
|                    | Projector Information |                    | Projector   | Statue |    |    |
|                    |                       | _                  | Tiojector   | Olalus |    |    |
| Projector Name     | SSID@757409876        | Power Status       | On          |        |    |    |
| Location           | Room                  | Source             | DVI-D       |        |    |    |
|                    |                       | Preset Mode        | -           |        |    |    |
| Firmware           | G03.87                | Projector Position | Ceiling Aut | 0      |    |    |
| Mac Address        | 00:50:41:70:65:21     |                    |             |        |    |    |
| Resolution         | 0000x0000 00.00Hz     |                    |             |        |    |    |
| Light Source Hours | 43                    | Light Source Mode  | Constant P  | ower   |    |    |
|                    |                       |                    |             |        |    |    |
| Assigned To        | Optoma WUXGA          | Error Status       |             |        |    |    |
|                    |                       |                    |             |        |    |    |
|                    |                       |                    |             |        |    |    |
|                    |                       |                    |             |        |    |    |
|                    |                       | Evit               |             |        |    |    |
|                    |                       | LAR                |             |        |    |    |
|                    |                       |                    |             |        |    |    |

Page Outils

|         |                  |                 |                | TOOIS        |                |
|---------|------------------|-----------------|----------------|--------------|----------------|
|         |                  |                 |                |              |                |
|         |                  |                 |                |              |                |
|         |                  |                 |                |              |                |
|         |                  |                 |                |              |                |
|         | Crestron Control |                 | Projector      |              | User Password  |
| Address | 192.168.0.2      | Projector Name  | SSID@757409876 |              | Enabled        |
| IP ID   | 5                | Location        | Room           | New Password |                |
| Port    | 41794            | Assigned To     | Optoma WUXGA   | Confirm      |                |
|         | Send             |                 | Send           |              | Sen            |
|         |                  | DHCP            | Enabled        |              |                |
|         |                  | IP Address      | 192.168.0.100  |              | Admin Password |
|         |                  | Subnet Mask     | 255.255.255.0  |              | Enabled        |
|         |                  | Default Gateway | 192.168.0.100  | New Password |                |
|         |                  |                 |                | Confirm      |                |
|         |                  |                 |                |              | Sen            |
|         |                  |                 | Send           |              |                |
|         |                  | _               |                |              |                |
|         |                  |                 | Exit           |              |                |

Contacter le service d'assistance

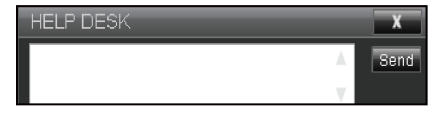

### **RS232 avec fonction Telnet**

Il existe un autre moyen de contrôle RS232 dans le projecteur, appelé, "RS232 via TELNET" pour interface LAN/ RJ45.

#### Guide de mise en route pour "RS232 via Telnet"

- Vérifiez et obtenez l'adresse IP de l'OSD du projecteur.
- Assurez-vous que l'ordinateur portable/le PC peut accéder à la page Web du projecteur.
- Assurez-vous que le "Pare-feu de Windows" est désactivé au cas où la fonction "TELNET" filtre votre ordinateur portable/PC.

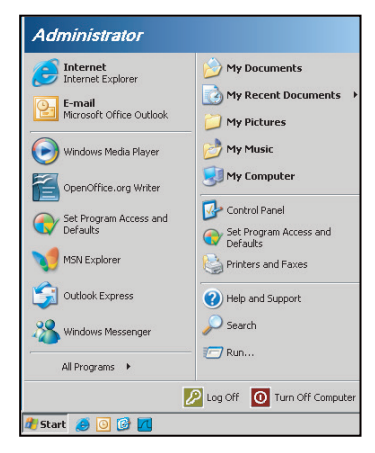

1. Sélectionnez Démarrer > Tous les programmes. >Accessoires > Invite de commande.

| 💎 Set Pr | ogram Access and Default | 5 |   |                |
|----------|--------------------------|---|---|----------------|
| 🧐 Windo  | ws Catalog               |   |   |                |
| 🍓 Windo  | ws Update                |   |   |                |
| 🔄 New (  | )ffice Document          |   |   |                |
| ig Open  | Office Document          |   |   |                |
| Progr    | am Updates               |   |   |                |
| Acces    | sories                   | • | 6 | Accessibility  |
| 🛅 Game   | 5                        | • |   | Entertainment  |
| 📆 Startı | p                        | • |   | System Tools   |
| 🍯 Interr | et Explorer              |   | 1 | Address Book   |
| 📢 MSN E  | xplorer                  |   |   | Calculator     |
| 🗿 Outlo  | ok Express               |   |   | Command Prompt |
| 칠 Remo   | e Assistance             |   |   | Notepad        |
| Windo    | ws Media Player          |   | W | Paint          |
|          |                          |   | ā |                |

- 2. Saisissez le format de commande comme suit :
  - telnet ttt.xxx.yyy.zzz 3023 (touche "Entrer" enfoncée)
  - (ttt.xxx.yyy.zzz: Adresse-IP du projecteur)
- 3. Si la connexion Telnet est prête et que l'utilisateur a saisi une commande RS232, puis appuyé sur le bouton "Entrer", la commande RS232 fonctionnera.

#### Spécifications pour "RS232 via TELNET" :

- 1. Telnet: TCP.
- 2. Port Telnet : 3023 (pour plus de détails, veuillez contacter l'agent ou l'équipe de service).
- 3. Utilitaire Telnet : Windows "TELNET.exe" (mode console).
- 4. Déconnexion pour contrôle RS232 via Telnet normalement : Fermez
- 5. l'utilitaire Windows Telnet directement une fois la connexion TELNET prête.
  - Limitation 1 pour contrôle Telnet :il y a moins de 50 octets pour les charges réseau successives pour l'application de contrôle Telnet.
  - Limitation 2 pour contrôle Telnet :il y a moins de 26 octets pour une commande RS232 complète pour l'application de contrôle Telnet.
  - Limitation 3 pour contrôle Telnet : Le délai minimum pour la commande RS232 suivante doit être plus de 200 (ms).

# **OPTION** menu

| AFFICHED | OPTION                       |            |  |  |  |  |  |
|----------|------------------------------|------------|--|--|--|--|--|
|          | Source auto                  | Marche     |  |  |  |  |  |
|          | Haute Altitude               | Arrêt      |  |  |  |  |  |
| SOPTIE   | Formes de test               | Arrêt      |  |  |  |  |  |
| JOINTIL  | Motif de grille              | Arrêt      |  |  |  |  |  |
|          | Couleur du fond              | Logo       |  |  |  |  |  |
| CONFIG   | Réglages des accès immédiats | Ecran vide |  |  |  |  |  |
| CONFIG   | Régl aliment                 |            |  |  |  |  |  |
|          | Régl src lumin               |            |  |  |  |  |  |
|          | Capteur de lumière           |            |  |  |  |  |  |
| OPTION   | Informations                 |            |  |  |  |  |  |
|          |                              |            |  |  |  |  |  |

## OPTION (1/2)

| AFFICHER | OPTION<br>Rétablissement paramètres par défaut |
|----------|------------------------------------------------|
| SORTIE   | Service                                        |
| CONFIG   |                                                |
| OPTION   |                                                |

OPTION (2/2)

## Source auto

Utilisez cette option pour activer ou désactiver les source d'entrée.

- **Marche**: Le projecteur recherchera d'autres signaux si le signal d'entrée courant est perdu.
- Arrêt: Le projecteur recherchera seulement la connexion d'entrée actuelle.

#### Haute Altitude

Quand « Marche » est sélectionné, les ventilateurs augmentent leur vitesse. Cette fonctionnalité est utile dans les endroits de haute altitude où l'air est raréfié.

### Formes de test

Affichez une forme de test ou sélectionnez "Arrêt" pour désactiver une forme de test.

### Motif de grille

Affiche un motif "Rouge", "Vert" ou "Blanc" pendant les réglages de décalage du projecteur.

#### Couleur du fond

Utiliser cette fonctionnalité pour afficher un écran "Logo", "Bleu", "Noir", ou "Blanc" quand aucun signal n'est disponible.

### Réglages des accès immédiats

Assignez une fonction différente à la touche de raccourci de la télécommande en sélectionnant la fonction dans la liste et en appuyant sur "Entrée". Choisissez une fonction qui n'a pas déjà une touche de raccourci, et assignez la touche de raccourci à cette fonction, pour pouvoir utiliser rapidement et facilement la fonction sélectionnée.

## Régl aliment

Configurez les réglages d'alimentation. Reportez-vous à page 51.

### Régl src lumin

Configurez les réglages de la source de lumière. Reportez-vous à "Régl src lumin menu" en page 52

#### Capteur de lumière

Règle l'option de calibrage du capteur de lumière sur "Par défaut", "Auto" ou "Manuel".

- Par défaut: Le capteur de lumière est calibré lors de la phase de refroidissement.
- Auto: Le capteur de lumière est calibré toutes les 168 heures.
- Manuel: Calibrez le capteur de lumière manuellement.

## Informations

Affichez les informations du projecteur pour la source, la résolution et la version du logiciel sur l'écran.

#### Rétablissement paramètres par défaut

Restaure tous les réglages sur les valeurs par défaut. Cela ne réinitialise pas le réseau.

#### Régl aliment menu

| AFFICHER |                 | Régl aliment |                 |
|----------|-----------------|--------------|-----------------|
|          | Mode al. veille |              | Puissance const |
|          | Marche directe  |              | Arrêt           |
| SORTIE   | Arrêt auto      |              | 20 min          |
|          | Minuteur veille |              | Non             |
| CONFIG   |                 |              |                 |
| OPTION   |                 |              |                 |

#### Mode al. veille

Configurez le réglage du mode d'alimentation de veille.

- Mode 0,5W: Le projecteur est en mode veille lorsqu'il est connecté à l'alimentation CA. (<0,5W)
- Mode communication: Le projecteur peut être contrôlé par la borne LAN pendant la veille.

#### Marche directe

Choisissez "Marche" pour activer le mode Allumage Direct. Le projecteur s'allume automatiquement lorsqu'il reçoit de l'alimentation secteur, sans appuyer sur "O" sur la télécommande ou appuyer sur "O" sur le clavier du projecteur.

#### Arrêt auto

Réglez l'intervalle du décompte. Le compte à rebours débutera lorsqu'il n'y a aucun signal envoyé au projecteur. Le projecteur s'éteindra automatiquement une fois le compte à rebours écoulé (en minutes).

#### Minuteur veille

Règle l'intervalle du décompte. Le compte à rebours débutera/ qu'il y ait un signal ou non envoyé au projecteur. Le projecteur s'éteindra automatiquement une fois le compte à rebours écoulé.

Remarque : La minuterie de veille sera réinitialisée à zéro après la mise hors tension du projecteur.

Régl src lumin menu

| AFFICHER | Régl src lumin                 |                 |  |  |  |  |  |
|----------|--------------------------------|-----------------|--|--|--|--|--|
|          | Mode src lumin                 | Puissance const |  |  |  |  |  |
|          | Régl puiss const               | 99              |  |  |  |  |  |
| SORTIE   | Total des heures de projection | 11              |  |  |  |  |  |
|          |                                |                 |  |  |  |  |  |
| CONFIG   |                                |                 |  |  |  |  |  |
| OPTION   |                                |                 |  |  |  |  |  |

#### Mode src lumin

Configurez le réglage du mode de source de lumière.

- Puissance const: Réglez la luminosité du projecteur en modifiant la valeur dans Régl puiss const.
- **Lumin constante**: Réglez la valeur dans Régl puiss const et passez le Mode src lumin à Lumin constante pour maintenir la luminosité constante.

**Remarque :** Pour activer Lumin constante, allez dans le menu Service pour effectuer le calibrage du capteur de lumière. Une fois Lumin constante activé, Dynamic Black et Noir extrême sont automatiquement désactivés.

• Mode Eco : La luminosité d'usine par défaut est 50 %.

#### Régl puiss const

Réglez la valeur de la puissance de la diode laser.

**Remarque :** Elle peut être utilisée pour Lumin constante. Réglez la valeur de la puissance de la source lumineuse dans Puissance const et passez Mode src lumin à Lumin constante pour bloquer à la luminosité actuelle.

#### Total des heures de projection

Affiche la durée de projection.

# **Résolutions compatibles**

### Tableau de synchronisation

| Type de<br>signal | Résolution | Taux de<br>rafraîchissement | QD881     | VGA | HDMI | DVI | HDBaseT | 3G-SDI |
|-------------------|------------|-----------------------------|-----------|-----|------|-----|---------|--------|
|                   | 640x480    | (Hz)                        |           | V   | V    | V   | V       |        |
|                   | 640x480    | 72                          | DMT0672   | V   | V    | V   | V       | _      |
|                   | 640x480    | 75                          | DMT0675   | V   | V    | V   | V       | _      |
|                   | 640x480    | 85                          | DMT0685   | V   | V    | V   | V       | _      |
|                   | 640x480    | 66,6                        | APP0667   | _   | V    | V   | V       | _      |
|                   | 720x400    | 70                          | IBM0770H  | V   | V    | V   | V       | _      |
|                   | 800x600    | 60                          | DMT0860   | V   | V    | V   | V       | _      |
|                   | 800x600    | 72                          | DMT0872   | V   | V    | V   | V       | _      |
|                   | 800x600    | 75                          | DMT0875   | V   | V    | V   | V       | —      |
|                   | 800x600    | 85                          | DMT0885   | V   | V    | V   | V       | _      |
|                   | 800x600    | 120                         | CVR0812   | V   | V    | V   | V       | —      |
|                   | 832x624    | 75                          | 8362A75   | V   | V    | V   | V       | —      |
|                   | 848x480    | 50                          | CVT0850H  | —   | V    | V   | V       | —      |
|                   | 848x480    | 60                          | CVT0860H  | —   | V    | V   | V       | _      |
|                   | 848x480    | 75                          | CVT0875H  | —   | V    | V   | V       | —      |
|                   | 848x480    | 85                          | CVT0885H  | _   | V    | V   | V       | —      |
|                   | 1024x768   | 60                          | DMT1060   | V   | V    | V   | V       | —      |
|                   | 1024x768   | 75                          | DMT1075   | V   | V    | V   | V       | —      |
|                   | 1024x768   | 85                          | DMT1085   | V   | V    | V   | V       | —      |
|                   | 1024x768   | 120                         | CVR1012   | V   | V    | V   | V       | -      |
|                   | 1152x720   | 50                          | CVT1150D  | —   | V    | V   | V       | —      |
|                   | 1152x720   | 60                          | CVT1160D  | —   | V    | V   | V       | —      |
| PC                | 1152x720   | 75                          | CVT1175D  | —   | V    | V   | V       | —      |
|                   | 1152x720   | 85                          | CVT1185D  | _   | V    | V   | V       | -      |
|                   | 1152x864   | 60                          | CVT1160   | V   | V    | V   | V       | _      |
|                   | 1152x864   | 70                          | DMT1170   | V   | V    | V   | V       | —      |
|                   | 1152x004   | 75                          | DMT1175   | V   | V    | V   | V       | _      |
|                   | 1152x004   | 85                          |           | V   | V    | V   | V       | _      |
|                   | 1280x720   | 75                          | CV/T1250H | _   | V    | V   | V       | _      |
|                   | 1280x720   | 60                          | С\/T1260H |     | V    | V   | V<br>V  | _      |
|                   | 1280x720   | 75                          | CVT120011 | V   | V    | V   | V       | _      |
|                   | 1280x720   | 85                          | CVT1285H  | V   | V    | V   | V       | _      |
|                   | 1280x720   | 120                         | 011120011 | V   | V    | V   | V       | _      |
|                   | 1280x768   | 60                          | CVT1260E  | V   | V    | V   | V       | _      |
|                   | 1280x768   | 75                          | CVT1275E  | V   | V    | V   | V       | _      |
|                   | 1280x768   | 85                          | CVT1285E  | V   | V    | V   | V       | _      |
|                   | 1280x800   | 50                          | CVT1250_  | V   | V    | V   | V       | _      |
|                   | 1280x800   | 60                          | DMT1260D  | V   | V    | V   | V       | _      |
|                   | 1280x800   | 75                          | CVT1275_  | V   | V    | V   | V       | _      |
|                   | 1280x800   | 85                          | CVT1285_  | V   | V    | V   | V       | —      |
|                   | 1280x960   | 50                          | CVT1250   | _   | V    | V   | V       | _      |
|                   | 1280x960   | 60                          | CVT1260   | V   | V    | V   | V       | _      |
|                   | 1280x960   | 75                          | CVT1275   | V   | V    | V   | V       | —      |
|                   | 1280x960   | 85                          | CVT1285   | V   | V    | V   | V       | —      |

| Type de<br>signal                                               | Résolution     | Taux de<br>rafraîchissement<br>(Hz) | QD881    | VGA | HDMI | DVI | HDBaseT | 3G-SDI |
|-----------------------------------------------------------------|----------------|-------------------------------------|----------|-----|------|-----|---------|--------|
|                                                                 | 1280x1024      | 50                                  | CVT1250G | _   | V    | V   | V       | _      |
|                                                                 | 1280x1024      | 60                                  | DMT1260G | V   | V    | V   | V       | _      |
| Type de<br>signal<br>PC<br>NTSC<br>PAL<br>SECAM<br>SDTV<br>EDTV | 1280x1024      | 75                                  | DMT1275G | V   | V    | V   | V       | _      |
|                                                                 | 1280x1024      | 85                                  | DMT1285G | V   | V    | V   | V       | _      |
|                                                                 | 1360x768       | 50                                  | CVT1350H | _   | V    | V   | V       | —      |
|                                                                 | 1360x768       | 60                                  | DMT1360H | —   | V    | V   | V       | —      |
|                                                                 | 1360x768       | 75                                  | CVT1375H | —   | V    | V   | V       | —      |
|                                                                 | 1360x768       | 85                                  | CVT1385H | —   | V    | V   | V       | —      |
|                                                                 | 1366x768       | 60                                  | DMR1360H | V   | V    | V   | V       | —      |
|                                                                 | 1400x1050      | 50                                  | CVT1450  | —   | V    | V   | V       | —      |
| PC                                                              | 1400x1050      | 60                                  | CVT1460  | —   | V    | V   | V       | —      |
|                                                                 | 1400x1050      | 75                                  | CVT1475  | V   | V    | V   | V       | —      |
|                                                                 | 1440x900       | 60                                  | CVT1460D | V   | V    | V   | V       | —      |
|                                                                 | 1440x900       | 75                                  | CVT1475D | —   | V    | V   | V       | —      |
|                                                                 | 1600x900       | 60                                  | DMR1660H | —   | V    | V   | V       | —      |
|                                                                 | 1600x1200      | 60                                  | DMT1660  | V   | V    | V   | V       | —      |
|                                                                 | 1680x1050      | 60                                  | CVT1660D | V   | V    | V   | V       | —      |
|                                                                 | 1920x1080      | 50                                  | CVT1950H | —   | V    | V   | V       | —      |
|                                                                 | 1920x1080      | 60                                  | CVR1960H | V   | V    | V   | V       | —      |
|                                                                 | 1920x1200RB    | 60                                  | CVR1960D | V   | V    | V   | V       | —      |
|                                                                 | 1920x1200RB    | 50                                  | CVT1950D | V   | V    | V   | V       | —      |
| NTSC                                                            | NTSC (M, 4,43) | 60                                  |          | —   | —    | —   | —       | —      |
|                                                                 | PAL (B,G,H,I)  | 50                                  |          | —   | —    | —   | —       | —      |
| PAL                                                             | PAL (N)        | 50                                  |          | —   | —    | —   | —       | —      |
|                                                                 | PAL (M)        | 60                                  |          | —   | —    | —   | —       | —      |
| SECAM                                                           | SECAM (M)      | 50                                  |          | —   | —    | —   | —       | —      |
| SDTV                                                            | 480i           | 60                                  |          | V   | V    | V   | V       | —      |
| 3010                                                            | 576i           | 50                                  |          | V   | V    | V   | V       | —      |
| EDTV                                                            | 480p           | 60                                  |          | V   | V    | V   | V       | —      |
| EDIV                                                            | 576p           | 50                                  |          | V   | V    | V   | V       | —      |
|                                                                 | 1080i          | 25                                  |          | V   | V    | V   | V       | —      |
|                                                                 | 1080i          | 29                                  |          | V   | V    | V   | V       | —      |
|                                                                 | 1080i          | 30                                  |          | V   | V    | V   | V       | —      |
|                                                                 | 720p           | 50                                  |          | V   | V    | V   | V       | —      |
| HDTV                                                            | 720p           | 59                                  |          | V   | V    | V   | V       | —      |
|                                                                 | 720p           | 60                                  |          | V   | V    | V   | V       | —      |
|                                                                 | 1080p          | 23                                  |          | V   | V    | V   | V       | —      |
|                                                                 | 1080p          | 24                                  |          | V   | V    | V   | V       | —      |
|                                                                 | 1080p          | 25                                  |          | V   | V    | V   | V       | —      |
|                                                                 | 1080p          | 29                                  |          | V   | V    | V   | V       | —      |
|                                                                 | 1080p          | 30                                  |          | V   | V    | V   | V       | —      |
| HDTV                                                            | 1080p          | 50                                  |          | V   | V    | V   | V       | —      |
| HDTV                                                            | 1080p          | 59                                  |          | V   | V    | V   | V       | —      |
|                                                                 | 1080p          | 60                                  |          | V   | V    | V   | V       | _      |

| Type de      |                           | Taux de                  |       |     |      |     |         |        |
|--------------|---------------------------|--------------------------|-------|-----|------|-----|---------|--------|
| signal       | Résolution                | rafraîchissement<br>(Hz) | QD881 | VGA | HDMI | DVI | HDBaseT | 3G-SDI |
| Mandatory 3D | Empaquet.<br>Images 1080p | 24                       |       | —   | V    | _   | V       | _      |
|              | Empaquet.<br>Images 720p  | 50                       |       | —   | V    | —   | V       | —      |
|              | Empaquet.<br>Images 720p  | 60                       |       | —   | V    | —   | V       | —      |
|              | Côte à côte<br>1080i      | 50                       |       | —   | V    | —   | V       | —      |
|              | Côte à côte<br>1080i      | 60                       |       | —   | V    | —   | V       | _      |
|              | Haut et bas 720p          | 50                       |       | —   | V    | —   | V       | —      |
|              | Haut et bas 720p          | 60                       |       | —   | V    | —   | V       | —      |
|              | Haut et bas<br>1080p      | 24                       |       | —   | V    | —   | V       | —      |
|              | 800x600                   | 120                      |       | _   | V    | —   | V       | _      |
|              | 1024x768                  | 120                      |       | _   | V    | _   | V       | _      |
|              | 1280x720                  | 120                      |       | _   | V    | _   | V       | _      |
| Séquence     | 1080p                     | 50                       |       | —   | V    | —   | V       | —      |
| inages ob    | 1080p                     | 60                       |       | _   | V    | _   | V       | _      |
|              | 1920X1200RB               | 50                       |       | —   | V    | _   | V       | _      |
|              | 1920X1200RB               | 60                       |       | _   | V    | _   | V       | _      |
|              | 480i YcbCr422<br>10bits   | 59,94                    |       | —   | —    | —   | —       | V      |
| 30-301       | 576i YcbCr422<br>10bits   | 50                       |       | —   | —    | —   | —       | V      |
|              |                           | 50                       |       | —   | _    | —   | —       | V      |
|              | 720p YcbCr422<br>10bits   | 59,94                    |       | —   | —    | —   | —       | V      |
|              |                           | 60                       |       | _   | _    | _   | _       | V      |
|              |                           | 50                       |       | _   | _    | _   | _       | V      |
|              | 1080i YcbCr422<br>10bits  | 59,94                    |       | _   | _    | _   | _       | V      |
|              | 10010                     | 60                       |       | _   | _    | _   | _       | V      |
|              |                           | 23,98                    |       | —   | _    | _   | _       | V      |
| HD-SDI       |                           | 24                       |       | _   | _    | _   | _       | V      |
|              | 1080p YcbCr422            | 25                       |       | _   | _    | —   | _       | V      |
|              | 100113                    | 29,97                    |       | _   | _    | _   | _       | V      |
|              |                           | 30                       |       | —   | —    | —   | _       | V      |
|              |                           | 25                       |       |     | _    |     |         | V      |
|              | 1080sF<br>YchCr422 10bits | 29,97                    |       | _   | _    | _   | _       | V      |
|              | 10001422 100105           | 30                       |       |     |      | _   |         | V      |

| Type de<br>signal | Résolution                                     | Taux de<br>rafraîchissement<br>(Hz) | QD881 | VGA | HDMI | DVI | HDBaseT | 3G-SDI |
|-------------------|------------------------------------------------|-------------------------------------|-------|-----|------|-----|---------|--------|
| 3GA-SDI           |                                                | 50                                  |       | _   | —    | —   | —       | V      |
|                   | 1080p YcbCr422<br>10bits                       | 59,94                               |       | —   | —    | —   | —       | V      |
|                   |                                                | 60                                  |       | _   | —    | —   | _       | V      |
| 3GB-SDI           | 1080p YcbCr422<br>10bitsAvec ID<br>charge 352M | 50                                  |       | _   | _    | _   | _       | V      |
|                   |                                                | 59,94                               |       | —   | _    | —   | _       | V      |
|                   |                                                | 60                                  |       | _   | _    | _   | _       | V      |

Remarque : "RB" signifie « suppression réduite ».

### Tableau EDID

| ОРТОМА                    | WUXGA                      | Tableau EDID                |
|---------------------------|----------------------------|-----------------------------|
|                           | Analogue                   |                             |
| Synchronisation établie : | Synchronisation standard : | Synchronisation détaillée : |
| 720 x 400 à 70 Hz         | 1440 x 900 à 75 Hz         | 1920 x 1200 à 60 Hz         |
| 720 x 400 à 88 Hz         | 1280 x 800 à 75 Hz         | 1920 x 1080 à 60 Hz         |
| 640 x 480 à 60 Hz         | 1280 x 1024 à 60 Hz        |                             |
| 640 x 480 à 67 Hz         | 1360 x 765 à 60 Hz         |                             |
| 640 x 480 à 72 Hz         | 1440 x 900 à 60 Hz         |                             |
| 640 x 480 à 75 Hz         | 1400 x 1050 à 60 Hz        |                             |
| 800 x 600 à 56 Hz         | 1600 x 1200 à 60 Hz        |                             |
| 800 x 600 à 60 Hz         | 1680 x 1050 à 60 Hz        |                             |
| 800 x 600 à 72 Hz         |                            |                             |
| 800 x 600 à 75 Hz         |                            |                             |
| 832 x 624 à 75 Hz         |                            |                             |
| 1024 x 768 à 60 Hz        |                            |                             |
| 1024 x 768 à 70 Hz        |                            |                             |
| 1024 x 768 à 75 Hz        |                            |                             |
| 1280 x 1024 à 75 Hz       |                            |                             |
| 1152 x 864 à 75 Hz        |                            |                             |
|                           | Numérique                  |                             |
| Synchronisation établie : | Synchronisation standard : | Synchronisation détaillée : |
| 720 x 400 à 70 Hz         | 1440 x 900 à 75 Hz         | 1920 x 1200 à 60 Hz         |
| 720 x 400 à 88 Hz         | 1280 x 800 à 75 Hz         | 1920 x 1080 à 60 Hz         |
| 640 x 480 à 60 Hz         | 1280 x 1024 à 60 Hz        |                             |
| 640 x 480 à 67 Hz         | 1360 x 765 à 60 Hz         |                             |
| 640 x 480 à 72 Hz         | 1440 x 900 à 60 Hz         |                             |
| 640 x 480 à 75 Hz         | 1400 x 1050 à 60 Hz        |                             |
| 800 x 600 à 56 Hz         | 1600 x 1200 à 60 Hz        |                             |
| 800 x 600 à 60 Hz         | 1680 x 1050 à 60 Hz        |                             |
| 800 x 600 à 72 Hz         |                            |                             |
| 800 x 600 à 75 Hz         |                            |                             |
| 832 x 624 à 75 Hz         |                            |                             |
| 1024 x 768 à 60 Hz        |                            |                             |
| 1024 x 768 à 70 Hz        |                            |                             |
| 1024 x 768 à 75 Hz        |                            |                             |
| 1280 x 1024 à 75 Hz       |                            |                             |
| 1152 x 864 à 75 Hz        |                            |                             |

| ОРТОМА                    | WUXGA                      | Tableau EDID                |
|---------------------------|----------------------------|-----------------------------|
|                           | Digital 3D                 |                             |
| Synchronisation établie : | Synchronisation standard : | Synchronisation détaillée : |
| 720 x 400 à 70 Hz         | 1024 x 768 à 120 Hz        | 1920 x 1200 à 60 Hz         |
| 720 x 400 à 88 Hz         | 1280 x 800 à 75 Hz         | 1920 x 1080 à 60 Hz         |
| 640 x 480 à 60 Hz         | 1280 x 1024 à 60 Hz        |                             |
| 640 x 480 à 67 Hz         | 1360 x 765 à 60 Hz         |                             |
| 640 x 480 à 72 Hz         | 800 x 600 à 120 Hz         |                             |
| 640 x 480 à 75 Hz         | 1400 x 1050 à 60 Hz        |                             |
| 800 x 600 à 56 Hz         | 1600 x 1200 à 60 Hz        |                             |
| 800 x 600 à 60 Hz         | 1680 x 1050 à 60 Hz        |                             |
| 800 x 600 à 72 Hz         |                            |                             |
| 800 x 600 à 75 Hz         |                            |                             |
| 832 x 624 à 75 Hz         |                            |                             |
| 1024 x 768 à 60 Hz        |                            |                             |
| 1024 x 768 à 70 Hz        |                            |                             |
| 1024 x 768 à 75 Hz        |                            |                             |
| 1280 x 1024 à 75 Hz       |                            |                             |
| 1152 x 864 à 75 Hz        |                            |                             |

# Taille d'image et distance de projection

| Plateforme                  | •              |                           |                         |               |            |          | WU         | JXGA (16: | :10)       |                     |            |                      |            |
|-----------------------------|----------------|---------------------------|-------------------------|---------------|------------|----------|------------|-----------|------------|---------------------|------------|----------------------|------------|
| DMD                         |                |                           | 0,67"                   |               |            |          |            |           |            |                     |            |                      |            |
|                             |                |                           | A16                     | A             | )1         | AC       | A06 A      |           | A03        |                     | A13        |                      | 15         |
| Objectif de projection      |                | Portée<br>ultra<br>courte | rtée<br>Itra Zoom large |               | Stan       | Standard |            | Zoom long |            | Zoom ultra-<br>long |            | Projection<br>courte |            |
| Ratio de pi                 | ojection       |                           | 0,361<br>(120")         | 0,95-         | 1,22       | 1,22-    | 1,52       | 1,52      | 2,92       | 2,90-               | 5,50       | 0,75-                | 0,95       |
| Taux de zo                  | om             |                           | Sans<br>objet           | 1,2           | 8X         | 1,2      | 5X         | 1,9       | ЭХ         | 1,9                 | x          | 1,2                  | 6X         |
| Distance d                  | e projecti     | ion                       | 0,93~<br>2,62m          | 1,02~7        | 7,88m      | 1,32~9   | 9,82m      | 1,64~1    | 8,87m      | 3,12~3              | 5,54m      | 0,81-6               | 5,13m      |
| Taille de l'é<br>projection | ecran de       |                           |                         |               |            | D        | )istance   | de proje  | ction (m   | ı)                  |            |                      |            |
| Ratio de pr                 | ojection       |                           | 0,361<br>(120")         | 0,95          | 1,22       | 1,22     | 1,52       | 1,52      | 2,92       | 2,9                 | 5,5        | 0,75                 | 0,95       |
| Diagonale<br>(pouces)       | Hauteur<br>(m) | Largeur<br>(m)            |                         | Min (m)       | Max<br>(m) | Min (m)  | Max<br>(m) | Min (m)   | Max<br>(m) | Min (m)             | Max<br>(m) | Min (m)              | Max<br>(m) |
| 50                          | 0,67           | 1,08                      | NA                      | 1,02          | 1,32       | 1,32     | 1,64       | 1,64      | 3,14       | 3,12                | 5,94       | 0,81                 | 1,03       |
| 60                          | 0,81           | 1,29                      | NA                      | 1,23          | 1,57       | 1,57     | 1,96       | 1,96      | 3,77       | 3,74                | 7,1        | 0,97                 | 1,23       |
| 70                          | 0,94           | 1,51                      | NA                      | 1,43          | 1,84       | 1,84     | 2,30       | 2,30      | 4,4        | 4,38                | 8,31       | 1,13                 | 1,43       |
| 80                          | 1,08           | 1,72                      | NA                      | 1,64          | 2,1        | 2,10     | 2,61       | 2,61      | 5,03       | 4,99                | 9,46       | 1,29                 | 1,63       |
| 90                          | 1,21           | 1,94                      | NA                      | 1,84          | 2,36       | 2,37     | 2,95       | 2,95      | 5,66       | 5,63                | 10,67      | 1,46                 | 1,84       |
| 100                         | 1,35           | 2,15                      | NA                      | 2,05          | 2,63       | 2,62     | 3,27       | 3,27      | 6,29       | 6,24                | 11,83      | 1,61                 | 2,04       |
| 110                         | 1,48           | 2,37                      | NA                      | 2,25          | 2,89       | 2,89     | 3,60       | 3,60      | 6,92       | 6,87                | 13,04      | 1,78                 | 2,25       |
| 120                         | 1,62           | 2,58                      | 0,96                    | 2,46          | 3,15       | 3,15     | 3,92       | 3,92      | 7,55       | 7,48                | 14,19      | 1,94                 | 2,45       |
| 130                         | 1,75           | 2,8                       | 1,04                    | 2,66          | 3,42       | 3,42     | 4,26       | 4,26      | 8,18       | 8,12                | 15,4       | 2,1                  | 2,66       |
| 140                         | 1,88           | 3,02                      | 1,11                    | 2,86          | 3,68       | 3,68     | 4,59       | 4,59      | 8,8        | 8,76                | 16,61      | 2,27                 | 2,87       |
| 150                         | 2,02           | 3,23                      | 1,18                    | 3,07          | 3,94       | 3,94     | 4,91       | 4,91      | 9,43       | 9,37                | 17,77      | 2,42                 | 3,07       |
| 160                         | 2,15           | 3,45                      | 1,26                    | 3,27          | 4,2        | 4,21     | 5,24       | 5,24      | 10,06      | 10,01               | 18,98      | 2,59                 | 3,28       |
| 170                         | 2,29           | 3,66                      | 1,33                    | 3,48          | 4,47       | 4,47     | 5,56       | 5,56      | 10,69      | 10,61               | 20,13      | 2,75                 | 3,48       |
| 180                         | 2,42           | 3,88                      | 1,40                    | 3,68          | 4,73       | 4,73     | 5,90       | 5,90      | 11,32      | 11,25               | 21,34      | 2,91                 | 3,69       |
| 190                         | 2,56           | 4,09                      | 1,47                    | 3,89          | 4,99       | 4,99     | 6,22       | 6,22      | 11,95      | 11,86               | 22,5       | 3,07                 | 3,89       |
| 200                         | 2,69           | 4,31                      | 1,55                    | 4,09          | 5,25       | 5,26     | 6,55       | 6,55      | 12,58      | 12,5                | 23,71      | 3,23                 | 4,09       |
| 250                         | 3,37           | 5,38                      | 1,91                    | 5,11          | 6,57       | 6,56     | 8,18       | 8,18      | 15,72      | 15,6                | 29,59      | 4,04                 | 5,11       |
| 300                         | 4,04           | 6,46                      | 2,28                    | 6,14          | 7,88       | 7,88     | 9,82       | 9,82      | 18,87      | 18,73               | 35,54      | 4,85                 | 6,13       |
| 350                         | 4,71           | 7,53                      | 2,65                    | 65 Sans objet |            |          |            |           |            |                     |            |                      |            |

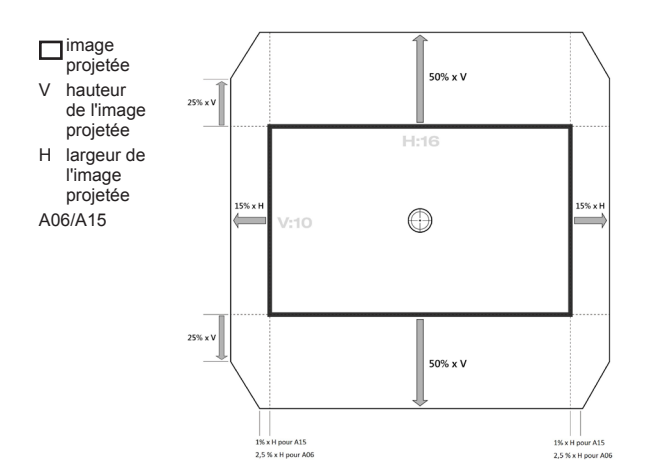

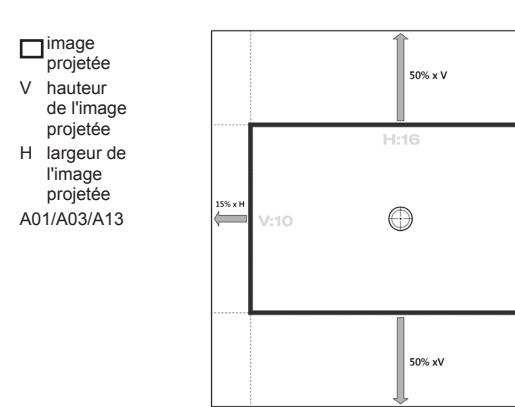

15% x ⊦

# Dimensions du projecteur et installation au plafond

- 1. Pour éviter d'endommager votre projecteur, veuillez utiliser le kit de fixation au plafond d'Optoma.
- 2. Si vous souhaitez utiliser un autre dispositif de fixation au plafond, assurez-vous que les vis utilisées pour fixer le projecteur au support sont conformes aux spécifications suivantes :
- Type de vis : M6 x 4
- Longueur minimale de la vis : 20mm

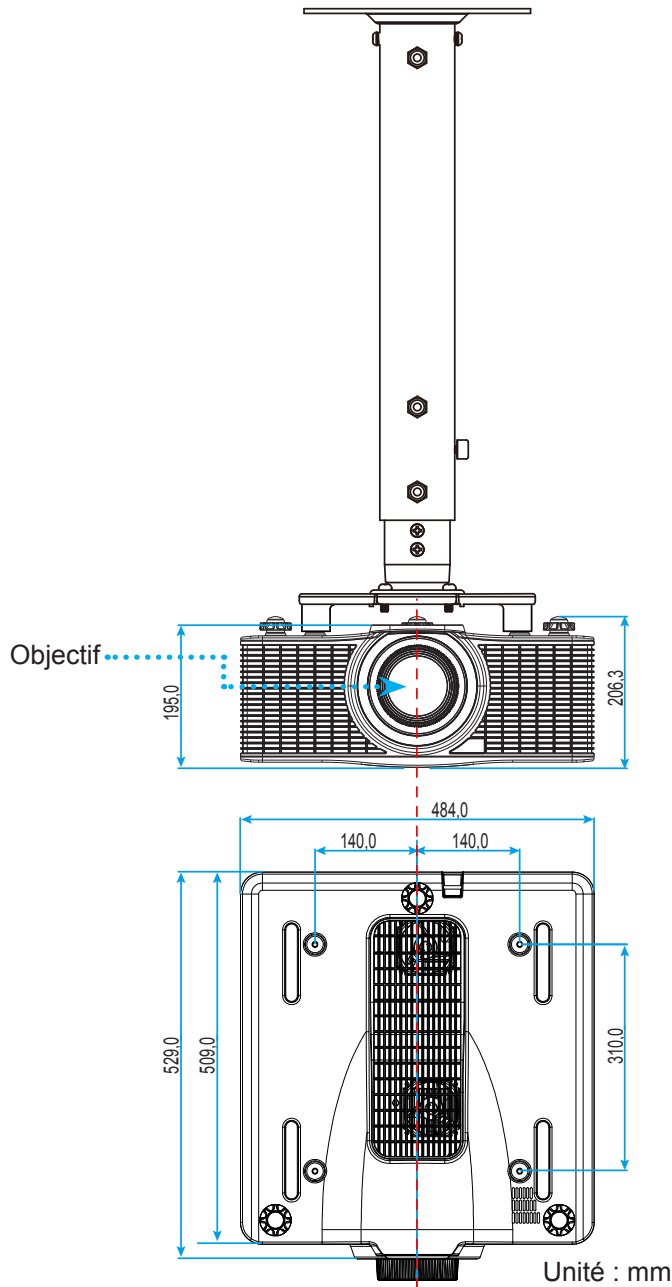

**Remarque :** Veuillez noter que tout dommage résultant d'une mauvaise installation annulera la garantie.

# Avertissement :

- Si vous achetez une monture de plafond chez une autre société, veuillez vous assurer d'utiliser la taille de vis correcte. La taille de vis dépendra de l'épaisseur de la plaque de montage.
- Assurez-vous de garder au moins 30 mm (3cm) d'écart entre le plafond et le bas du projecteur.
- Eviter d'installer le projecteur près d'une source chaude.

# Codes télécommande IR

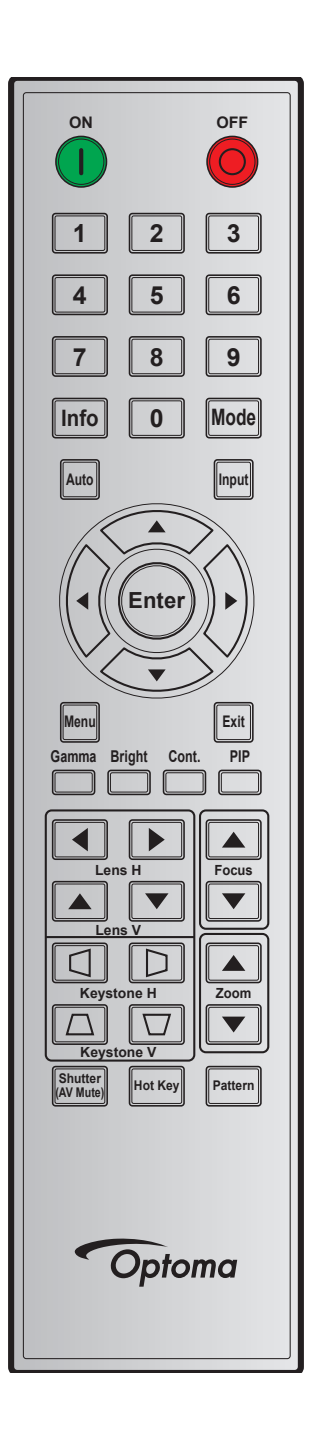

| Position  |              | Format de  | Adresse |         | Données |         |                                                    |
|-----------|--------------|------------|---------|---------|---------|---------|----------------------------------------------------|
| Légende   | de<br>touche | répétition | Octet 1 | Octet 2 | Octet 3 | Octet 4 | Description                                        |
| MARCHE    | 1            | F1         | 32      | CD      | 02      | FD      | Appuyez pour allumer le projecteur.                |
| ARRÊT (🔵) | 2            | F1         | 32      | CD      | 2E      | D1      | Appuyez pour éteindre le projecteur.               |
| 1         | 3            | F1         | 32      | CD      | 72      | 8D      | Utilisez comme le chiffre « 1 » du pavé numérique. |
| 2         | 4            | F1         | 32      | CD      | 73      | 8C      | Utilisez comme le chiffre « 2 » du pavé numérique. |

| Touche     |                                                 | ion<br>Format de | Adresse |             | Données |    |                                                                                                    |  |
|------------|-------------------------------------------------|------------------|---------|-------------|---------|----|----------------------------------------------------------------------------------------------------|--|
| Légende    | e de répétition Octet 1 Octet 2 Octet 3 Octet 4 |                  | Octet 4 | Description |         |    |                                                                                                    |  |
| 3          | 5                                               | F1               | 32      | CD          | 74      | 8B | Utilisez comme le chiffre « 3 » du pavé numérique.                                                     |  |
| 4          | 6                                               | F1               | 32      | CD          | 75      | 8A | Utilisez comme le chiffre « 4 » du pavé numérique.                                                     |  |
| 5          | 7                                               | F1               | 32      | CD          | 77      | 88 | Utilisez comme le chiffre « 5 » du pavé numérique.                                                     |  |
| 6          | 8                                               | F1               | 32      | CD          | 78      | 87 | Utilisez comme le chiffre « 6 » du pavé numérique.                                                     |  |
| 7          | 9                                               | F1               | 32      | CD          | 79      | 86 | Utilisez comme le chiffre « 7 » du pavé numérique.                                                     |  |
| 8          | 10                                              | F1               | 32      | CD          | 80      | 7F | Utilisez comme le chiffre « 8 » du pavé numérique.                                                     |  |
| 9          | 11                                              | F1               | 32      | CD          | 81      | 7E | Utilisez comme le chiffre « 9 » du pavé numérique.                                                     |  |
| Info       | 12                                              | F1               | 32      | CD          | 82      | 7D | Appuyez pour afficher les informations sur l'image source.                                             |  |
| 0          | 13                                              | F1               | 32      | CD          | 25      | DA | Utilisez comme le chiffre « 0 » du pavé numérique.                                                     |  |
| Mode       | 14                                              | F1               | 32      | CD          | 05      | FA | Appuyez pour sélectionner le mode d'affichage prédéfini.                                               |  |
| Auto       | 15                                              | F1               | 32      | CD          | 04      | FB | Appuyez pour synchroniser automatiquement le projecteur sur la source d'entrée.                        |  |
| Entrée     | 16                                              | F1               | 32      | CD          | 18      | E7 | Appuyez pour sélectionner un signal d'entrée.                                                          |  |
| HAUT (▲)   | 17                                              | F1               | 32      | CD          | 0F      | F0 | Appuyez pour choisir des éléments ou effectuer les réglages pour votre sélection.                      |  |
| GAUCHE (◀) | 18                                              | F1               | 32      | CD          | 11      | EE | Appuyez pour choisir des éléments ou effectuer les réglages pour votre sélection.                      |  |
| Valider    | 19                                              | F1               | 32      | CD          | 14      | EB | Appuyez pour confirmer votre sélection<br>d'élément.                                                   |  |
| DROITE (►) | 20                                              | F1               | 32      | CD          | 10      | EF | Appuyez pour choisir des éléments ou effectuer les réglages pour votre sélection.                      |  |
| BAS (♥)    | 21                                              | F1               | 32      | CD          | 12      | ED | Appuyez pour choisir des éléments ou effectuer les réglages pour votre sélection.                      |  |
| Menu       | 22                                              | F1               | 32      | CD          | 0E      | F1 | Appuyez pour afficher les menus sur écran<br>pour le projecteur.                                       |  |
| Quitter    | 23                                              | F1               | 32      | CD          | 2A      | D5 | Appuyez pour retourner au niveau précédent<br>ou fermer le menu si dans la page principale<br>du menu. |  |
| Gamma      | 24                                              | F1               | 32      | CD          | 2B      | D4 | Appuyez pour ajuster les niveaux moyens.                                                               |  |
| Brillant   | 25                                              | F1               | 32      | CD          | 28      | D7 | Appuyez pour ajuster le niveau de lumière dans l'image.                                                |  |

| Touche                         | Position     | Format de  | Adresse |         | Données |         |                                                                                             |  |
|--------------------------------|--------------|------------|---------|---------|---------|---------|---------------------------------------------------------------------------------------------|--|
| Légende                        | de<br>touche | répétition | Octet 1 | Octet 2 | Octet 3 | Octet 4 | Description                                                                                 |  |
| Suite                          | 26           | F1         | 32      | CD      | 29      | D6      | Appuyez pour ajuster la différence entre les parties foncées et claires.                    |  |
| PIP                            | 27           | F1         | 32      | CD      | 43      | BC      | Appuyez pour activer/désactiver la fonction<br>PIP/PBP.                                     |  |
| Objectif H ◀                   | 28           | F1         | 32      | CD      | 41      | BE      | Appuyez pour régler la position de l'image                                                  |  |
| Objectif H 🕨                   | 29           | F1         | 32      | CD      | 42      | BD      | horizontalement.                                                                            |  |
| Mise au point<br>▲             | 30           | F1         | 32      | CD      | 86      | 79      | Appuyez pour ajuster la mise au point afin<br>d'améliorer la clarté d'image comme souhaité. |  |
| Objectif V ▲                   | 31           | F1         | 32      | CD      | 34      | CB      | Appuyez pour régler la position de l'image verticalement.                                   |  |
| Objectif V ▼                   | 32           | F1         | 32      | CD      | 32      | CD      | Appuyez pour régler la position de l'image verticalement.                                   |  |
| Mise au point<br>▼             | 33           | F1         | 32      | CD      | 26      | D9      | Appuyez pour ajuster la mise au point afin<br>d'améliorer la clarté d'image comme souhaité. |  |
| Distorsion<br>trapèze <i>□</i> | 34           | F1         | 32      | CD      | 87      | 78      | Appuyez sur pour régler le trapèze vertical.                                                |  |
| Distorsion<br>trapèze ⊡        | 35           | F1         | 32      | CD      | 51      | AE      | Appuyez sur pour régler le trapèze vertical.                                                |  |
| Zoom 🔺                         | 36           | F1         | 32      | CD      | 52      | AD      | Appuyez pour régler le zoom afin d'obtenir la taille d'image souhaitée.                     |  |
| Distorsion<br>trapèze ⊂        | 37           | F1         | 32      | CD      | 53      | AC      | Appuyez pour régler le trapèze horizontal.                                                  |  |
| Distorsion<br>trapèze D        | 38           | F1         | 32      | CD      | 54      | AB      | Appuyez pour régler le trapèze horizontal.                                                  |  |
| Zoom ▼                         | 39           | F1         | 32      | CD      | 55      | AA      | Appuyez pour régler le zoom afin d'obtenir la taille d'image souhaitée.                     |  |
| Déclencheur<br>(AV coupé)      | 40           | F1         | 32      | CD      | 56      | A9      | Appuyez pour masquer/afficher l'image à l'écran.                                            |  |
| Touche de raccourci            | 41           | F1         | 32      | CD      | 57      | A8      | Appuyez pour sélectionner rapidement des fonctions prédéfinies.                             |  |
| Motif                          | 42           | F1         | 32      | CD      | 58      | A7      | Appuyez pour afficher un modèle de test.                                                    |  |

# Guide de dépannage

Si vous avez des problèmes avec le projecteur, référez-vous aux informations suivantes. Si des problèmes persistent, contactez votre revendeur régional ou le centre de service.

### Problèmes d'Image

## Aucune image n'apparaît sur l'écran

- Assurez-vous que tous les câbles et les connexions électriques sont connectés correctement et fermement selon les descriptions dans la section "Installation".
- Assurez-vous que les broches des connecteurs ne sont pas tordues ou cassées.
- Assurez-vous que la "Déclencheur (AV coupé)" n'est pas activée.
- *L'image est floue* 
  - Appuyez sur le bouton **Mise au point** ▲ ou **Mise au point** ▼ de la télécommande pour régler la mise au point jusqu'à ce que l'image soit nette et lisible.
  - Assurez-vous que l'écran de projection se trouve à la bonne distance du projecteur. (Veuillez vous reporter à page 58).
- L'image est étirée lors de l'affichage d'un titre DVD en 16:10
  - Lorsque vous regardez un DVD anamorphique ou un DVD en 16:10, le projecteur affiche la meilleure image au format 16:10 du côté projecteur.
  - Si vous regardez un DVD au format 4:3, veuillez changer le format pour 4:3 dans l'OSD du projecteur.
  - Veuillez configurer le format d'affichage pour un rapport d'aspect 16:10 (Ecran wide forcé) sur votre lecteur DVD.
- L'image est trop petite ou trop grande
  - Appuyez sur le bouton **Zoom** ▲ ou **Zoom** ▼ de la télécommande pour augmenter ou diminuer la taille de l'image projetée.
  - Rapprochez ou éloignez le projecteur de l'écran.
  - Appuyez sur "Menu" sur le panneau du projecteur, allez ensuite à "SORTIE-->Format d'image". Essayez différents réglages.
- Les bords de l'image sont inclinés :
  - Si possible, repositionnez le projecteur de manière à ce qu'il soit centré par rapport à l'écran et audessous de celui-ci.
  - Utilisez "SORTIE-->Distorsion image-->Corr. dis. V" depuis l'OSD pour effectuer un réglage.
- *L'image est renversée* 
  - Sélectionnez "CONFIG-->Rétro-projection-->Marche" depuis l'OSD pour inverser l'image de façon à pouvoir projeter depuis l'arrière d'un écran translucide.

## Autre problèmes

•

Le projecteur arrête de répondre aux commandes

Si possible, éteignez le projecteur puis débranchez le cordon d'alimentation et attendez au moins 20 secondes avant de reconnecter l'alimentation.

### Problèmes liés à la télécommande

?

Si la télécommande ne fonctionne pas

- Vérifiez que l'angle de fonctionnement de la télécommande est pointé à ±30° (horizontalement et verticalement) par rapport aux récepteurs IR du projecteur.
- Assurez-vous qu'il n'y aucun obstacle entre la télécommande et le projecteur. Placez-vous à une distance de moins de 10 m (32,8 pieds) du projecteur.
- Assurez-vous que les piles sont insérées correctement.
- Remplacer les piles quand elles sont mortes.

## Voyant d'avertissement

### Voyants DEL d'état

Les voyants DEL d'état sont situés à l'arrière du projecteur. Chaque voyant DEL est décrit ci-dessous.

| Maaaaa                                             |                                   | Voyant L | ED    |             | DEL état    | LED coupure AV |      |        |
|----------------------------------------------------|-----------------------------------|----------|-------|-------------|-------------|----------------|------|--------|
| message                                            | Vert                              | Orange   | Rouge | Vert        | Orange      | Rouge          | Vert | Orange |
| État de veille<br>(Indication sur touche<br>Power) | _                                 | _        | _     | _           | _           | _              | _    | _      |
| Mise sous tension<br>(Préchauffage)                | —                                 | _        | _     | —           | Clignotante | _              | —    | _      |
| Sous tension et diode<br>Laser allumée             | Fixe                              | _        | _     | Fixe        | _           | _              | Fixe | _      |
| Hors tension<br>(refroidissement)                  | _                                 | _        | _     | —           | Clignotante | _              |      | _      |
| Coupure AV désactivée<br>(l'image est affichée)    | Fixe                              | _        | —     | Fixe        | —           | _              | Fixe | _      |
| Coupure AV est activée<br>(l'image est noire)      | Fixe                              | _        | _     | Fixe        | _           | _              | _    | Fixe   |
| Communication projecteur                           | Fixe                              | _        | —     | Clignotante | _           | _              | Fixe | _      |
| Mise à niveau Firmware                             | —                                 | —        | —     | Clignotante | Clignotante | —              | —    | —      |
| La durée de vie de la<br>diode laser a expiré      | _                                 | Fixe     | _     | _           | _           | _              | _    | _      |
| L'unité perd plus de 60% de sa luminance initiale  | nité perd plus de 60% Clignotante |          | _     | _           | _           | _              | _    |        |
| Erreur (Sur-température)                           | _                                 | —        | —     | —           | —           | Fixe           | —    | —      |
| Erreur (Défaut ventilateur)                        |                                   | _        | _     | _           | _           | Clignotante    |      | _      |

Remarque : La LED clavier (touche Power) clignote en orange pour le mode veille.

• Mise hors tension :

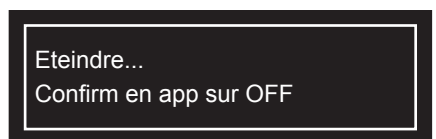

• Impact sur la puissance de la lampe en raison d'une température ambiante élevée :

Puiss lumineuse va être réduite à cause de la temp ambiante élevée.

• Impact sur la durée de vie DMD en raison d'une température ambiante élevée :

Utilisation Proj. en température extérieure élevée Affecte la durée de vie du DMD.

Réglage de contrôle LAN :

| Contrôle LAN | Port  |
|--------------|-------|
| AMX          | 9131  |
| Crestron     | 41794 |
| PJ-Link      | 4352  |
| Telnet       | 23    |
| Http         | 80    |

# **Spécifications**

| Optique                         | Description                                                                                                    |  |  |  |  |  |  |
|---------------------------------|----------------------------------------------------------------------------------------------------|--|--|--|--|--|--|
| Résolution                      | WUXGA (1920x1200)                                                                                                   |  |  |  |  |  |  |
| Objectif                        | Alimentation Zoom/Mise au point                                                                                     |  |  |  |  |  |  |
| Diode laser                     | 35W@3A (Mode Normal)                                                                                                |  |  |  |  |  |  |
| Taille de l'image (diagonale)   | 50~300"                                                                                                    |  |  |  |  |  |  |
| Distance de projection          | Veuillez vous reporter au tableau "Taille d'image et distance de projection" sur page 58                            |  |  |  |  |  |  |
| Électrique                      | Description                                                                                                    |  |  |  |  |  |  |
|                                 | 1 x HDMI (version1.4) (avec vis de verrouillage)                                                                    |  |  |  |  |  |  |
|                                 | 1 x DVI-D (prise en charge du signal numérique uniquement)                                                          |  |  |  |  |  |  |
| Entráco                         | 1 x VGA IN (D-Sub 15 broches) (Entrée ordinateur)                                                                   |  |  |  |  |  |  |
| Entrees                         | 1 x HDBaseT                                                                                                    |  |  |  |  |  |  |
|                                 | 1 x ENTRÉE 3D SYNC                                                                                                  |  |  |  |  |  |  |
|                                 | 1 x 3G-SDI                                                                                                    |  |  |  |  |  |  |
|                                 | 1 x HDMI (version1.4) (avec vis de verrouillage)                                                                    |  |  |  |  |  |  |
| Sorties                         | 1 x Sortie VGA (Prise en charge des boucles VGA vers le moniteur) (Sortie moniteur)                                 |  |  |  |  |  |  |
|                                 | 1 x Sortie 3D Sync                                                                                                  |  |  |  |  |  |  |
|                                 | 1 x RS232 (D-sub 9 broches) (Contrôle PC)                                                                           |  |  |  |  |  |  |
|                                 | 1 x Entrée filaire (fiche téléphone 3,5mm) (Entrée télécommande)                                                    |  |  |  |  |  |  |
| Port de contrôle                | 1 x USB type A (destiné au dongle WiFi)                                                                             |  |  |  |  |  |  |
|                                 | 1 x Mini USB (pour mise à niveau du FW LAN uniquement) (Service)                                                    |  |  |  |  |  |  |
|                                 | 1 x RJ45 (LAN)                                                                                                    |  |  |  |  |  |  |
| Alimentation requise            | 100V - 240V CA, 50/60Hz                                                                                             |  |  |  |  |  |  |
| Courant d'entrée                | 6,5A - 2,5A                                                                                                    |  |  |  |  |  |  |
| Caractéristiques                |                                                                                                    |  |  |  |  |  |  |
| mécaniques                      | Description                                                                                                    |  |  |  |  |  |  |
| Orientation d'installation      | Dessus de table, montage plafond, portrait (orientation à 360 degrés)                                               |  |  |  |  |  |  |
| Dimensions                      | 484 (L) x 509 (P) x 185 (H) mm (sans objectif, sans réhausseurs)                                                    |  |  |  |  |  |  |
| Poids                           | 18,5 kg                                                                                                    |  |  |  |  |  |  |
| Conditions<br>environnementales | En fonctionnement : 5~40 °C (> 35 °C, atténuation automatique à 75 % en mode normal), 10~85 % HR, sans condensation |  |  |  |  |  |  |

Remarque : Toutes les spécifications sont soumises à modification sans préavis.

# Les bureaux d'Optoma dans le monde

Pour une réparation ou un support, veuillez contacter votre bureau régional.

R

888-289-6786

📄 510-897-8601

888-289-6786

## **ÉTATS-UNIS**

3178 Laurelview Ct. Fremont, CA 94538, USA www.optomausa.com

Canada 3178 Laurelview Ct. Fremont, CA 94538, USA www.optomausa.com

## Amérique Latine

3178 Laurelview Ct. Fremont, CA 94538, USA www.optomausa.com

### Europe

Unit 1, Network 41, Bourne End Mills Hemel Hempstead, Herts, HP1 2UJ, United Kingdom www.optoma.eu Téléphone réparations : +44 (0)1923 691865

## **Benelux BV**

Randstad 22-123 1316 BW Almere The Netherlands www.optoma.nl

## France

#### Bâtiment E ( +33 1 41 46 12 20 81-83 avenue Edouard Vaillant 뒘 +33 1 41 46 94 35 92100 Boulogne Billancourt, France 🖾 savoptoma@optoma.fr

## Espagne

C/ José Hierro, 36 Of. 1C 28522 Rivas VaciaMadrid, Spain

## Allemagne

Wiesenstrasse 21 W D40549 Düsseldorf, Germany

### Scandinavie

Lerpeveien 25 3040 Drammen Norway

PO.BOX 9515 3038 Drammen Norway

## Corée

WOOMI TECH.CO.,LTD. 4F, Minu Bldg.33-14, Kangnam-Ku, 🔂 +82+2+34430005 Seoul, 135-815, KOREA korea.optoma.com

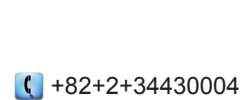

510-897-8601 F services@optoma.com En

services@optoma.com

888-289-6786 뒘 510-897-8601 services@optoma.com

( +44 (0) 1923 691 800

【 +31 (0) 36 820 0252

📄 +31 (0) 36 548 9052

## Japon

東京都足立区綾瀬3-25-18 株式会社オーエス コンタクトセンター:0120-380-495

Mainfo@os-worldwide.com www.os-worldwide.com

+886-2-8911-8600

+886-2-8911-6550

asia.optoma.com

services@optoma.com.tw

## Taiwan

12F., No.213, Sec. 3, Beixin Rd., Xindian Dist., New Taipei City 231, Taiwan, R.O.C. www.optoma.com.tw

## Hong Kong

Unit A, 27/F Dragon Centre, 79 Wing Hong Street, Cheung Sha Wan, Kowloon, Hong Kong

## Chine

+44 (0) 1923 691 888 5F, No. 1205, Kaixuan Rd., Changning District service@tsc-europe.com Shanghai, 200052, China

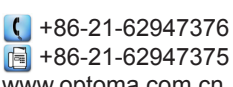

www.optoma.com.cn

( +852-2396-8968

Fig +852-2370-1222

www.optoma.com.hk

| C | +34 91 499 06 06 |  |
|---|------------------|--|

🗟 +34 91 670 08 32

( +49 (0) 211 506 6670 +49 (0) 211 506 66799 info@optoma.de

| Ç | +47 32 98 89 90 |
|---|-----------------|
|   | +47 32 98 89 99 |
|   | info@optoma.no  |

Français

67

## www.optoma.com